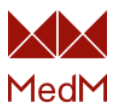

## Rozpoczęcie obsługi aplikacji MedM Health

Niniejszy dokument zawiera ogólne wskazówki dotyczące sposobu rozpoczęcia korzystania z aplikacji MedM Health.

| Uruchomienie aplikacji MedM Health                          | 3  |
|-------------------------------------------------------------|----|
| Ustawienia aplikacji                                        | 4  |
| Zmiana jednostek                                            | 4  |
| Zmiana wyświetlanych typów pomiarów                         | 5  |
| Wybierz skale pomiaru ciśnienia krwi i glukozy we krwi      | 6  |
| Eksport danych w formacie CSV/Excel CSV                     | 7  |
| Uogólnione CSV                                              | 7  |
| Excel CSV                                                   | 8  |
| Eksport danych do aplikacji zewnętrznych                    | 8  |
| Eksport do aplikacji Google Fit (Android)                   | 8  |
| Eksport do Apple Health (iOS)                               | 9  |
| Zmiana ustawień konta                                       | 10 |
| Podłączenie urządzenia medycznego                           | 11 |
| Powiązanie urządzeń z użytkownikami i rejestrami medycznymi | 12 |
| Zmiana ustawień urządzenia medycznego                       | 13 |
| Automatyczne/manualne pobieranie danych                     | 13 |
| Opcja wielu użytkowników                                    | 14 |
| Przesyłanie danych z urządzeń medycznych                    | 14 |
| Przesyłanie danych aktywności i snu (automatycznie)         | 14 |
| Przesyłanie ciągu danych saturacji krwi tlenem              | 15 |
| Przesyłanie pojedynczych danych saturacji krwi tlenem       | 15 |
| Przesyłanie pomiarów ciśnienia krwi                         | 16 |
| Przesyłanie pojedynczych danych pomiaru temperatury         | 17 |
| Przesyłanie danych pomiaru wagi                             | 17 |
| Tryb manualnego wprowadzania danych                         | 18 |
| Przeglądanie historii pomiarów                              | 19 |
| Kalendarz                                                   | 20 |
| Historia aktywności                                         | 21 |
| Historia na osi czasu                                       | 21 |

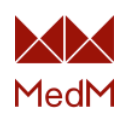

| Cel aktywności                       | 21 |
|--------------------------------------|----|
| Wykres słupkowy aktywności           | 22 |
| Historia saturacji krwi tlenem       | 22 |
| Historia ciśnienia krwi              | 23 |
| Historia ciśnienia krwi na osi czasu | 23 |
| Wykres ciśnienia krwi                | 24 |
| Diagram ciśnienia krwi               | 25 |
| Historia temperatury                 | 25 |
| Historia temperatury na osi czasu    | 25 |
| Wykres temperatury                   | 26 |
| Historia wagi                        | 27 |
| Historia wagi na osi czasu           | 27 |
| Waga docelowa                        |    |
| Wykres wagi                          | 29 |
| Edycja pomiarów                      |    |
| Usuwanie pomiarów                    |    |
| Rozwiązywanie problemów              |    |

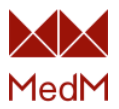

## Uruchomienie aplikacji MedM Health

Uruchom aplikację MedM Health i zaloguj się za pomocą wybranych danych uwierzytelniających lub zarejestruj nowe konto. Aplikacja korzysta z portalu MedM Health dostępnego pod adresem <u>https://health.medm.com</u> do przechowywania informacji o koncie i danych medycznych.

| 🕑 🖇 🖘 대 98% 🗎 14:25                                                              | 🕑 🕷 အိ။ 98% 🛢 14:25                                                                                                    | 🔂 🕸 ଲେ.ศ) 98% 🛢 14:25                                                                                                    |
|----------------------------------------------------------------------------------|----------------------------------------------------------------------------------------------------|----------------------------------------------------------------------------------------------------|
| ← Moje konto                                                                     | ← Login                                                                                                    | ← Rejestruj                                                                                                    |
| MedM                                                                             | MedM                                                                                                    | MedM                                                                                                    |
| Zaloguj lub zarejestruj się z<br>chmurą MedM aby pozyskać<br>swoje zapasowe dane | E-mail<br>Hasło >><br>Zapomniałeś hasła? ><br>Mam 16 lub więcej lat i zgadzam<br>się na Warunki korzystania i<br>Polityka prywatności | E-mail<br>Hasło >>><br>Użyj 8 lub więcej znaków będących<br>kombinacją liter, cyfr i symboli<br>Mam 16 lub więcej lat i zgadzam<br>się na Warunki korzystania i<br>Polityka prywatności |
| Login<br>Rejestruj                                                               | Login<br>• Wpisz kod dostępu korporacji                                                                                               | Rejestruj<br>• Wpisz kod dostępu korporacji                                                                                                    |

Użytkownicy biorący udział w programie zdalnego monitorowania pacjentów obsługiwanego przez MedM, wypełniają pole "**Wpisz kod dostępu korporacji"** podając nazwę swojej poddomeny (dla domeny "przykład", adres URL to <u>https://przykład.medm.com/</u>).

Jeśli użytkownik rejestruje się jako osoba fizyczna, nie naciska przycisku "**Wpisz kod dostępu korporacji"** i wprowadza tylko swój login i hasło.

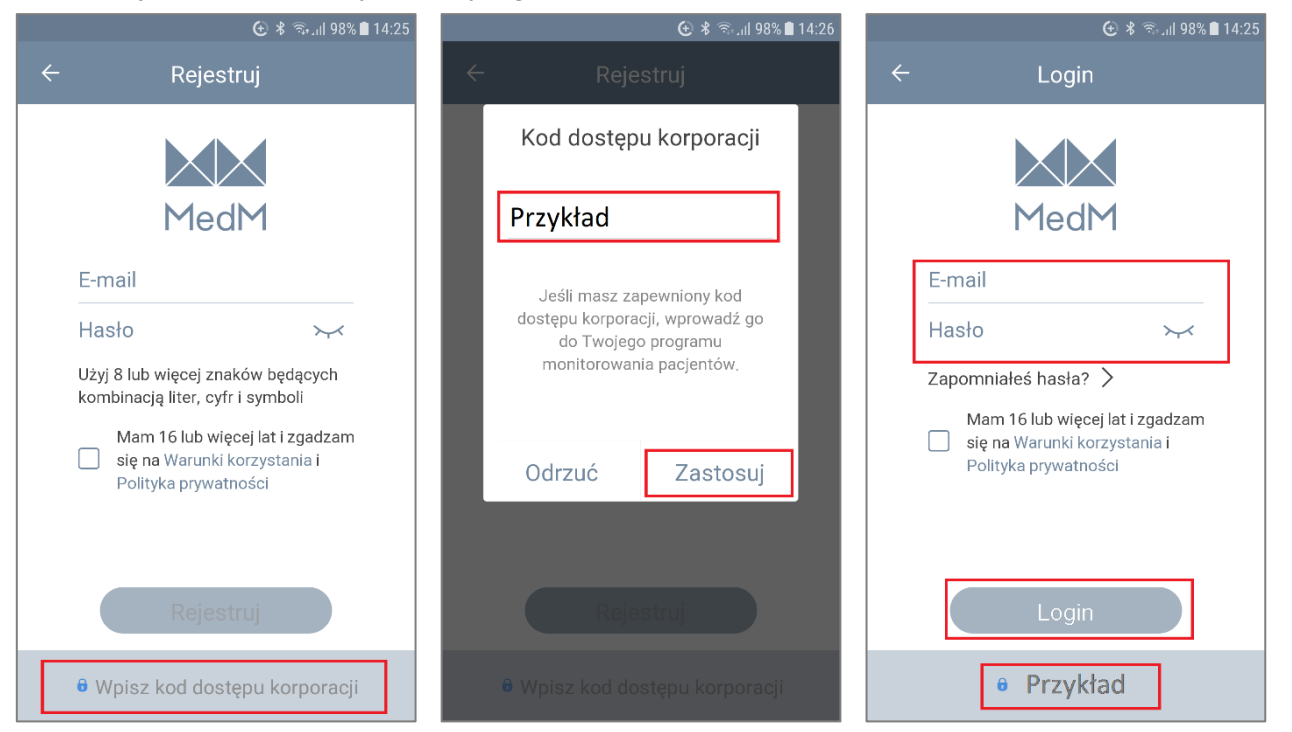

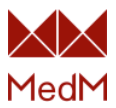

## Ustawienia aplikacji

Naciśnij ikonę Menu w lewym górnym rogu ekranu głównego i wybierz Ustawienia.

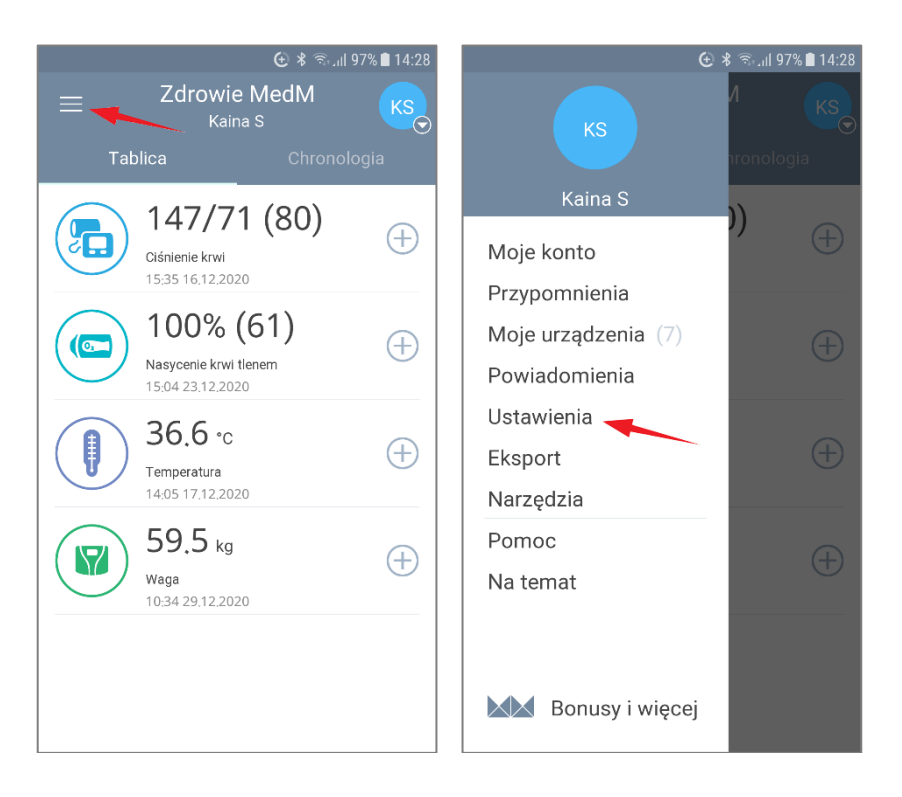

## Zmiana jednostek

Naciśnij **Jednostki** na ekranie **Ustawienia**, aby otworzyć ustawienia jednostek. Można zmieniać jednostki wyświetlane w historii i na ekranach z danymi pomiarowymi.

Dostępne są dwa zestawy jednostek podstawowych:

- ✓ Metryczne (kg, C°, km)
- ✓ Imperialne (lb, F°, mile).

dwie opcje jednostek dla glukozy we krwi / cholesterolu:

- ✓ mg/dL
- ✓ mmol/L

oraz dwie opcje jednostek kwasu moczowego:

- ✓ mg/dL
- ✓ μmol/L

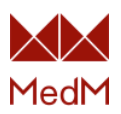

| 🔂 🛠 🧟 اال ۱۹۶                                                                 | 6 🗎 14:28 | 🕑 🖇 ଲିକାର୍ଯା 97% 🗎 14:: |
|-------------------------------------------------------------------------------|-----------|-------------------------|
| ← Ustawienia                                                                  |           | ← Jedn.                 |
| <b>Jedn.</b><br>Metryczny, mg/dl                                              | >         | Podstawowa jednostka    |
| <b>Tablica</b><br>Ciśnienie krwi, Nasycenie krwi tlenem,<br>Temperatura, Waga | >         | Metryczny               |
| Wybierz wagę<br>JNC (USA), ADA - wskazówki dla<br>cukrzyków                   | >         | System anglosaski 🔷     |
| Blokada ekranu<br><sup>Brak</sup>                                             | >         | Glukoza<br>mg/dl        |
| Google Fit<br>Dostępny                                                        | >         | mmol/L                  |
| Powiadomienia<br><sup>Wyłącz</sup>                                            | >         | Cholesterol całkowity   |
| Tematy<br>Jasny                                                               | >         | mg/dl 🔘                 |
|                                                                               |           | mmol/L 🔿                |
|                                                                               |           |                         |

## Zmiana wyświetlanych typów pomiarów

Naciśnij **Ekran główny** na ekranie **Ustawienia**, aby otworzyć ustawienia ekranu głównego.

Można wybrać różne rodzaje pomiarów, które będą wyświetlane na ekranie głównym w zależności od potrzeb. Należy nacisnąć ikonę lub nazwę typu pomiaru, aby go włączyć/wyłączyć.

Jeśli wybrany zostanie tylko typ pomiaru **Aktywność**, na ekranie głównym będzie wyświetlany wykres wraz z informacjami o bieżącej aktywności.

| 🔂 🕏 क्रि.ा। 97%                                                        | 14:28 |                  | (),⊛ \$ €            | 96% 🗋 14:29 | 🕑 🕏 အားျI 96% 🛢 14:30                                                                                                    |
|------------------------------------------------------------------------|-------|------------------|----------------------|-------------|----------------------------------------------------------------------------------------------------|
| ← Ustawienia                                                           |       | ÷                | Tablica              |             | $= Zdrowie MedM \qquad \qquad \qquad \qquad \qquad \qquad \qquad \qquad \qquad \qquad \qquad \qquad \qquad \qquad \qquad \qquad \qquad \qquad \qquad$ |
| Jedn.<br>Metryczny, mg/dl                                              | >     | $(\mathfrak{d})$ | Przypomnienia        | $\bigcirc$  | 770 kroki / 10000                                                                                                    |
| Tablica<br>Ciśnienie krwi, Nasycenie krwi tlenem,<br>Temperatura, Waga | >     | <b>(</b>         | Aktywność            | $\bigcirc$  | 0% 778 kcal / 1485<br>Czas aktywności 50 min                                                                                                    |
| <b>Wybierz wagę</b><br>JNC (USA), ADA - wskazówki dla<br>cukrzyków     | >     |                  | Ciśnienie krwi       | $\bigcirc$  | 10000 kroki<br>9386<br>7157                                                                                                    |
| Blokada ekranu<br><sub>Brak</sub>                                      | >     |                  | Częstotliwość oddyc  | sh 🔿        | 1105 770                                                                                                    |
| Google Fit<br>Dostępny                                                 | >     |                  | Detektor tętna płodu | $\bigcirc$  | Czw Pt Sbt Niedz Pon Wt Śr                                                                                                    |
| Powiadomienia                                                          | >     |                  |                      |             |                                                                                                    |
| Tematy                                                                 | >     |                  | ECG                  | $\bigcirc$  |                                                                                                    |
| Jasny                                                                  |       | 9                | Glukoza we krwi      | $\bigcirc$  |                                                                                                    |
|                                                                        |       |                  | Keton                | $\bigcirc$  |                                                                                                    |

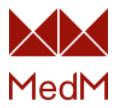

## Wybierz skale pomiaru ciśnienia krwi i glukozy we krwi

Można wybrać skale dla pomiaru ciśnienia krwi i poziomu glukozy, które określą stan pomiarów (niskie, normalne, wysokie, itd.).

Naciśnij **Wybierz wagę** na ekranie **Ustawienia**, wybierz **Skalę ciśnienia** lub **Skalę glukozy)**, zaznacz preferowaną skalę.

|                                | € ¥ ଲII 97%                                                                                                    | 14:28 |                | € \$ ⊛.⊪                                                                                                    | 6% 🗎 14:31 |
|--------------------------------|----------------------------------------------------------------------------------------------------|-------|----------------|----------------------------------------------------------------------------------------------------|------------|
| ÷                              | Ustawienia                                                                                                    |       | ÷              | Wagi                                                                                                    |            |
| <b>Jedn</b><br>Metry           | l.<br>czny, mg/dl                                                                                                    | >     | Ska<br>JNC     | l <mark>a ciśnienia krw</mark> i<br>(USA)                                                                                                    | >          |
| <b>Tabli</b><br>Ciśnie<br>Temp | i <b>Ca</b><br>nie krwi, Nasycenie krwi tlenem,<br>eratura, Waga                                                                          | >     | Ska<br>ADA     | la glukozy<br>- wskazówki dla cukrzyków                                                                                                    | >          |
| Wybi<br>JNC (I<br>cukrzy       | e <b>rz wagę</b><br>USA), ADA - wskazówki dla<br><sub>/</sub> ków                                                                         | >     |                |                                                                                                    |            |
| Bloka<br>Brak                  | ada ekranu                                                                                                    | >     |                |                                                                                                    |            |
| Goog<br>Dostę                  | gle Fit<br><sub>pny</sub>                                                                                                    | >     |                |                                                                                                    |            |
| Pow<br>Wyłąc                   | iadomienia<br>z                                                                                                    | >     |                |                                                                                                    |            |
| Tem<br>Jasny                   | aty                                                                                                    | >     |                |                                                                                                    |            |
| ÷                              | ⊕ ≹ জ। ୨6%<br>Skala ciśnienia krwi                                                                                                    | 14:31 | ←              | ତ \$ ଲ୍ଲା ୨<br>Skala ciśnienia krwi                                                                                                    | 6% 🗎 14:31 |
|                                | ESH/ESC (Europa)                                                                                                    |       | <              | • • •                                                                                                    | >          |
| $\bigcirc$                     | 2013 Europejskie                                                                                                    |       |                | JNC (USA)                                                                                                    |            |
| $\bigcirc$                     | Stowarzyszenie Nadciśnienia i<br>Europejskie Stowarzyszenie<br>Kardiologii - dyrektywy dla<br>zarządzania nadcisnieniem<br>tętniczym      | >     | 16<br>14<br>12 | Nadciśnienie stadium 2<br>0+<br>Nadciśnienie stadium 1<br>Ciśnienie wysokie<br>0<br>W normie                                                                  |            |
|                                | JNC (USA)<br>U.S. JNC7 (America)                                                                                                    |       | 9<br>S'        | Niskie<br>YS<br>DIA 60 80 90 100+                                                                                                    |            |
| ۲                              | The Seventh Report of the Joint<br>National Committee on<br>Prevention, Detection,<br>Evaluation, and Treatment of<br>High Blood Pressure | >     |                | U.S. JNC7 (America)<br>The Seventh Report of the Joint<br>National Committee on Prevention,<br>Detection, Evaluation, and<br>Treatment of High Blood Pressure |            |
| $\bigcirc$                     | ACC/AHA (USA)<br>2017<br>ACC/AHA/AAPA/ABC/ACPM/AG<br>A Poradnik do zapobiegania                                                           | >     |                | Zaznaczone                                                                                                    |            |

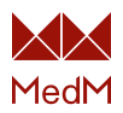

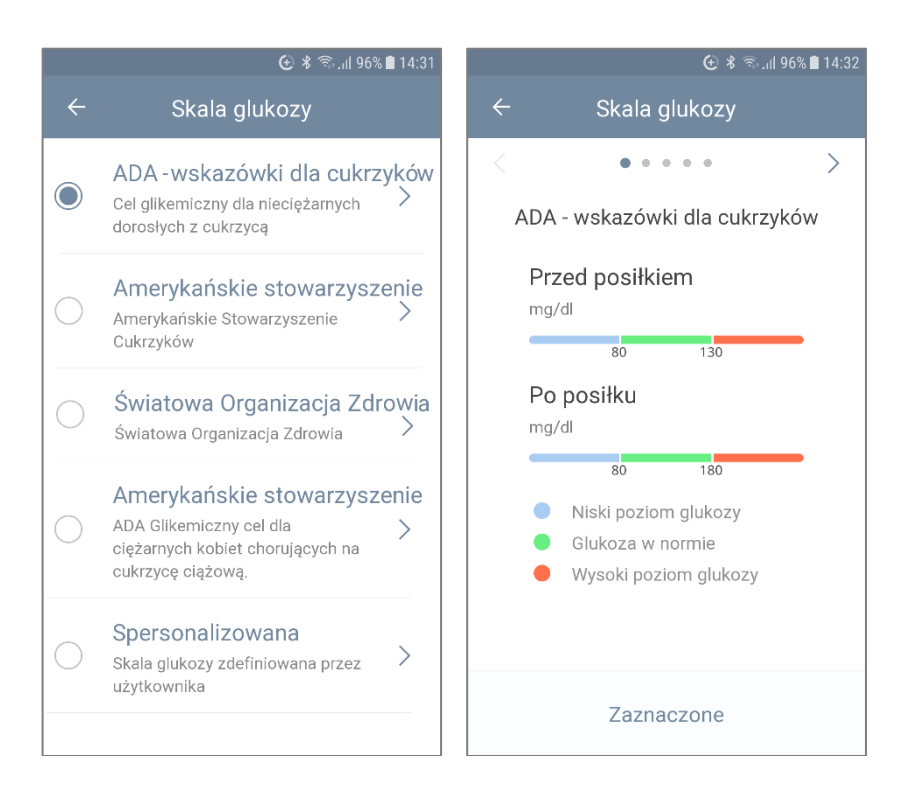

## Eksport danych w formacie CSV/Excel CSV

Wagę ciała, ciśnienie krwi, temperaturę i poziom glukozy można eksportować w formacie CSV do komputera/smartfonu/tabletu/laptopa, pocztą elektroniczną lub z użyciem innych źródeł.

#### Uogólnione CSV

Format Uogólnione CSV przeznaczony jest do odczytu eksportowanych plików, w którym parametry kolumn są oddzielone przecinkami. Jest to przydatne przy przeglądaniu eksportowanych danych za pomocą określonego rodzaju programów. Można eksportować dane z wybranego okresu (tydzień, miesiąc, 3 miesiące, okres niestandardowy).

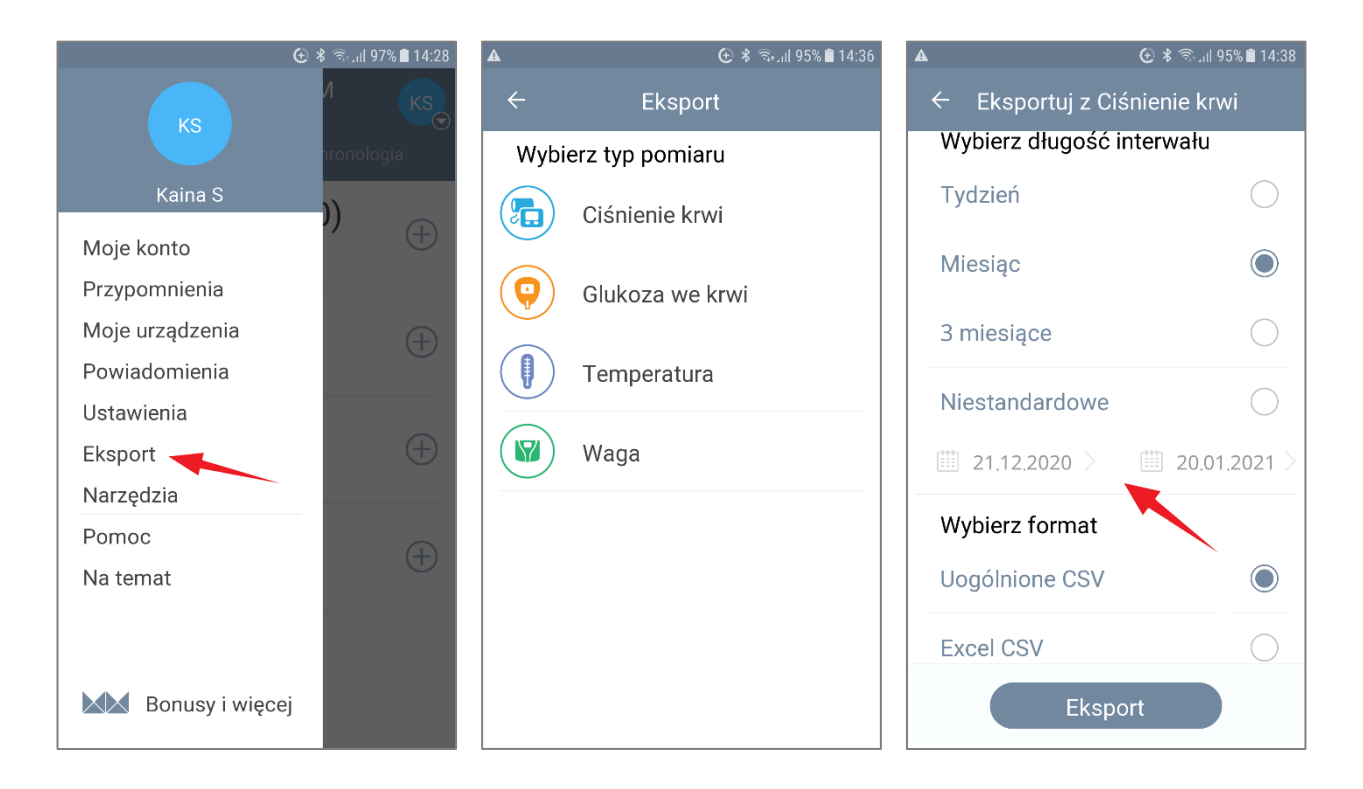

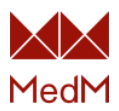

| A         |                | ¢         | ) 🖇 🗟 .il 95% | 6 🗎 14:38    | A C                  | ) 🖇 🗟 _ıll 95% 💼 14:38 |
|-----------|----------------|-----------|---------------|--------------|----------------------|------------------------|
|           |                |           |               |              | ← Eksportuj z Ciśnie | enie krwi              |
| Wy        | bierz dłu      | gość inte | erwału        |              | Wybierz długość inte | rwału                  |
| T         | W              | ybierz da | ıtę           |              | Tydzień              | $\bigcirc$             |
| Μ         |                |           |               | $\bigcirc$   | Miesiąc              |                        |
| 3         | 18             | Lis       | 2021          | $\supset$    | 3 miesiące           | $\bigcirc$             |
|           | 19             | Gru       | 2020          |              |                      | $\frown$               |
| N         | 20             | Sty       | 2021          | $\mathbf{O}$ | Niestandardowe       | $\bigcirc$             |
| Ē         | 21             | Lut       | 2020          | 21 >         | □ 21.12.2020 > □     | 20.01.2021 >           |
|           | 22             | Marz      | 2021          |              |                      |                        |
| W         |                |           |               |              | Wybierz format       |                        |
| U         | U<br>Odrzuć Ok |           |               |              | Uogólnione CSV       |                        |
| Excel CSV |                |           |               | $\bigcirc$   | Excel CSV            |                        |
|           |                |           |               |              | Eksport              |                        |

## Excel CSV

Format Excel CSV przeznaczony do dogodnego przeglądania eksportowanych danych w programie Excel. Również można eksportować dane z wybranego okresu (tydzień, miesiąc, 3 miesiące, niestandardowy). Należy pamiętać, że jeżeli eksportowane dane nie zawierają znaki inne niż alfabet łaciński lub eksportowane parametry danych z jakiegoś względu nie są podzielone na kolumny, zaleca się otwarcie eksportowanego pliku w następujący sposób:

- 1) Otwórz program Excel
- 2) Wybierz menu "Dane"
- 3) Naciśnij opcję "Z tekstu" (otwiera się okno wyboru pliku)
- 4) Znajdź i wybierz wyeksportowany plik
- 5) Naciśnij przycisk "Dalej" (otworzy się okno kroku 1)
- 6) Zaznaczy pole "przecinek" (krok 2) i naciśnij przycisk "Dalej"
- 7) Naciśnij przycisk "Zakończ", a wyeksportowany plik zostanie poprawnie otwarty

## Eksport danych do aplikacji zewnętrznych

#### Eksport do aplikacji Google Fit (Android)

Eksport do aplikacji Google Fit jest teraz dostępny dla następujących typów pomiarów: **Aktywność**, **puls, ciśnienie krwi, sen** oraz **waga**.

1. Aby wyeksportować wszelkie dane, należy połączyć aplikację MedM Health z aplikacją Google Fit: Naciśnij **Google Fit** na ekranie **Ustawienia**.

Zaznacz opcję menu **Google Fit** -> wyświetlane jest oznaczenie 'Dostępne', jeśli zainstalowano Google Fit. Wybierz pomiary, który mają być eksportowane: **Aktywność, puls, ciśnienie krwi, sen** lub **waga.** 

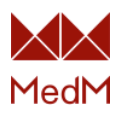

2. Wybierz konto Google, aby kontynuować eksport i poczekaj na zakończenie eksportu.

Aby zatrzymać eksport danych do Google Fit wystarczy odznaczyć odpowiedni typ pomiaru w tym menu. Przerwanie eksportu danych nie spowoduje usunięcia żadnych danych zapisanych w MedM Health i Google Fit.

Usuń MedM Health jako podłączoną aplikację z Google Fit.

1. Otwórz Google Fit -> Profil , a następnie Ustawienia.

2. Naciśnij **Zarządzaj podłączonymi aplikacjami**, a następnie **strzałkę**, aby wyświetlić pełną listę podłączonych aplikacji

3. Naciśnij **MedM Health** , a następnie **Odłącz** w wyskakującym okienku.

Odłączenie aplikacji nie spowoduje usunięcia żadnych danych zapisanych w MedM Health i Google Fit.

#### 🖇 🗟 ..။ 95% 🛢 14:38 Ustawienia Jedn. > Metryczny, mg/dl. Tablica > Ciśnienie krwi, Glukoza we krwi, Temperatura, Waga Wybierz wage > JNC (USA), ADA - wskazówki dla cukrzyków Blokada ekranu > Brak Google Fit > Dostepny Powiadomienia > Włącz Tematy > Jasny

## Eksport do Apple Health (iOS)

Eksport do Apple Health jest teraz dostępny dla następujących typów pomiarów: **puls, ciśnienie** krwi, poziom glukozy, saturacja, spirometria, temperatura oraz waga.

1. Naciśnij **Health App** na ekranie **Ustawienia**.

2. Aby wyeksportować wszelkie dane, należy połączyć aplikację MedM Health z aplikacją Health App. Zaznacz opcję menu **Health App** -> wyświetlane jest oznaczenie 'Dostępna', jeśli zainstalowano Health App.

3. W celu wyeksportowania danych z MedM Health - przejdź do **Health App->Summary-**>naciśnij **ikonę użytkownika** w prawym górnym rogu->w sekcji **Prywatność** naciśnij **Apps-**>wybierz **MedM Health-** i aktywuj przycisk **Włącz wszystkie kategorie**.

Następnie, wybierz w aplikacji MedM Health typy pomiarów, który chcesz eksportować: **tętno**, **ciśnienie krwi, poziom glukozy, saturacja, spirometria, temperatura** lub **waga**, oraz poczekaj na zakończenie eksportu.

4. Aby zatrzymać eksport danych do **Health App** wystarczy odznaczyć odpowiedni typ pomiaru w tym menu. Przerwanie eksportu danych nie spowoduje usunięcia żadnych danych zapisanych w MedM Health i Health App.

5. Aby usunąć wszystkie dane MedM zapisane w Health App - przejdź do Health App -> Podsumowanie ->naciśnij ikonę użytkownika w prawym górnym rogu->w sekcji Prywatność->wybierz MedM Health ->przewiń w dół i naciśnij Dane ->przewiń w dół i naciśnij Usuń wszystkie dane z MedM Health

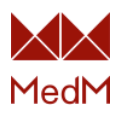

| <b>▲</b>                                                              | ≵ 🧟 ,⊪ 95% 🛢 14:38 |          | (ਦੇ <b>*</b> জি     | .ııl 96% 🗎 14:29 |
|-----------------------------------------------------------------------|--------------------|----------|---------------------|------------------|
| ← Ustawienia                                                          | ì                  | ÷        | Health App          |                  |
| <b>Jedn</b> .<br>Metryczny, mg/dl                                     | >                  | <b>?</b> | Glukoza we krwi     | $\bigcirc$       |
| <b>Tablica</b><br>Ciśnienie krwi, Glukoza we krw<br>Temperatura, Waga | ri, >              |          | Nasycenie krwi tler | iem ⊘            |
| <b>Wybierz wagę</b><br>JNC (USA), ADA - wskazówki (<br>cukrzyków      | dla >              |          | Ciśnienie krwi      | $\bigcirc$       |
| Blokada ekranu<br><sub>Brak</sub>                                     | >                  |          | Tętno               | $\bigcirc$       |
| Health App<br>Dostępny                                                | >                  |          | Spirometria         | $\bigcirc$       |
| Powiadomienia<br><sub>Włacz</sub>                                     | >                  |          |                     |                  |
| Tematy                                                                |                    |          | Temperatura         | $\bigcirc$       |
| Jasny                                                                 |                    |          | Waga                | $\bigcirc$       |
|                                                                       |                    |          |                     |                  |

## Zmiana ustawień konta

Naciśnij ikonę Menu w lewym górnym rogu ekranu głównego i wybierz Moje konto.

Można zmienić swoje zdjęcie profilowe, naciskając okrągły obraz poniżej adresu e-mail. Następnie, użytkownik zostanie zapytany o źródło, z którego zdjęcie ma zostać wstawione (**Galeria** lub **Aparat**).

| 🔂 🖇 कि.ा।  97% 🗎 14:28                                                       |                             | 🕒 🗚 🖘 ւմ 97% 🗎 14:28 | A  | ⊕ <b>%</b> ਵ  | ີລາຟ 95% 🛢 14:39 |
|------------------------------------------------------------------------------|-----------------------------|----------------------|----|---------------|------------------|
| $\equiv \underbrace{ZdrowieMedM}_{KainaS} \qquad \underbrace{Ks}_{Solution}$ | кѕ                          | A KS                 | ~  | Moje konto    | Ð                |
| Tablica Chronologia                                                          | Kaina S                     | nronologia           |    | próba @op.pl  |                  |
| 147/71 (80)<br>Clśnienie krwi<br>15:35 16.12.2020                            | Moje konto<br>Przypomnienia | )) (+)               |    |               |                  |
| 100% (61)<br>Nasycenie krwi tlenem                                           | Moje urządzenia             | $\oplus$             | Ka | ina           |                  |
| 15:04 23.12.2020                                                             | Powiadomienia               |                      | S  |               |                  |
| <b>36.6</b> ℃ ⊕                                                              | Ustawienia<br>Eksport       | (+)                  | 01 | .05.1991      | >                |
| Temperatura<br>14:05 17,12,2020                                              | Narzedzia                   |                      | Ko | bieta         | >                |
| 59.5 kg (+)                                                                  | Pomoc                       | $(\pm)$              | Wz | zrost: 160 cm | >                |
| Waga<br>10:34 29.12.2020                                                     | Na temat                    |                      |    |               |                  |
|                                                                              | Bonusy i więc               | ej                   |    |               |                  |

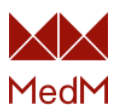

Można również zmienić następujące parametry:

- ✓ Imię
- ✓ Nazwisko
- ✓ Data urodzenia
- ✓ Płeć
- ✓ Wzrost

Jeśli aplikacja MedM Health używana jest do śledzenia swojej wagi, należy sprawdzić, czy ustawiony wzrost jest prawidłowy, ponieważ wartość ta jest używana do obliczania indeksu BMI.

## Podłączenie urządzenia medycznego

Należy wykonać następujące kroki, aby zarejestrować (sparować) urządzenie medyczne:

- 1. Naciśnij ikonę Menu w lewym górnym rogu ekranu głównego i wybierz **Moje urządzenia**.
- 2. Naciśnij przycisk **Dodaj nowe.**
- 3. Wyszukaj urządzenie
- 4. Dodaj wybrane ze znalezionych urządzeń do listy Moje urządzenia

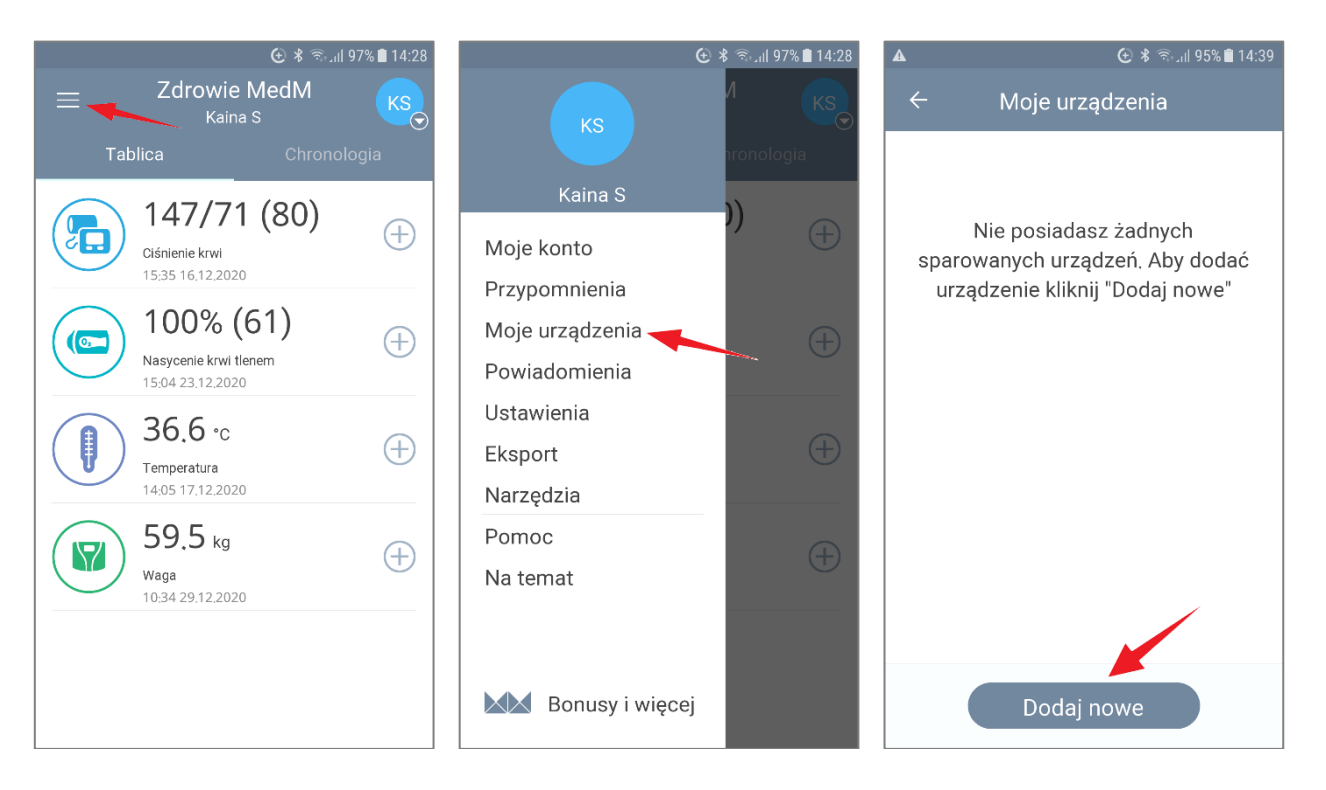

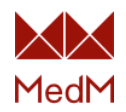

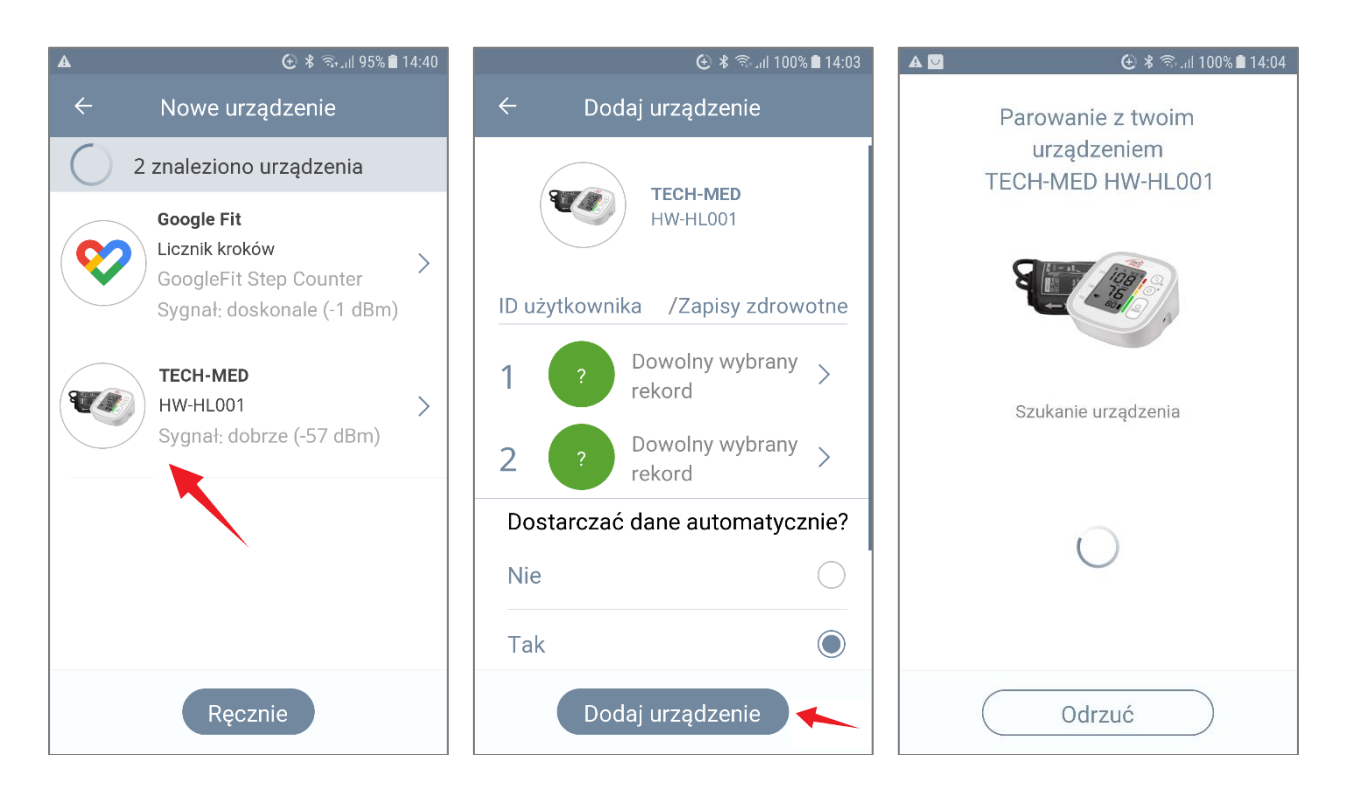

Po sparowaniu, można zmienić nazwę urządzenia, która jest wyświetlana na liście urządzeń. W tym celu, przejdź do sekcji **Moje urządzenia**, naciśnij obraz lub nazwę urządzenia, a następnie wprowadź swoją własną nazwę.

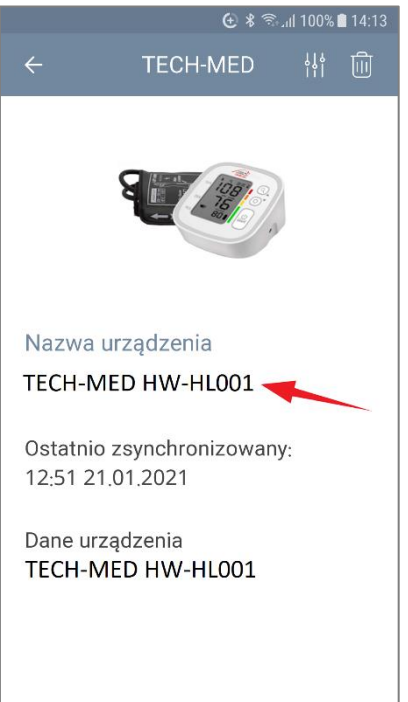

## Powiązanie urządzeń z użytkownikami i rejestrami medycznymi

1. Wszystkie urządzenia są zawsze powiązane z zalogowanym użytkownikiem, dla którego zostały zarejestrowane. W przypadku zmiany użytkownika, dla którego zarejestrowano urządzenie, staje się ono niedostępne dla nowo zalogowanego użytkownika.

2. Każdy zalogowany użytkownik może posiadać kilka rejestrów medycznych. Możesz utworzyć nowy rejestr medyczny, naciskając ikonę użytkownika w prawym górnym rogu **Ekranu głównego -> Dodaj nowe.** 

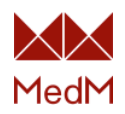

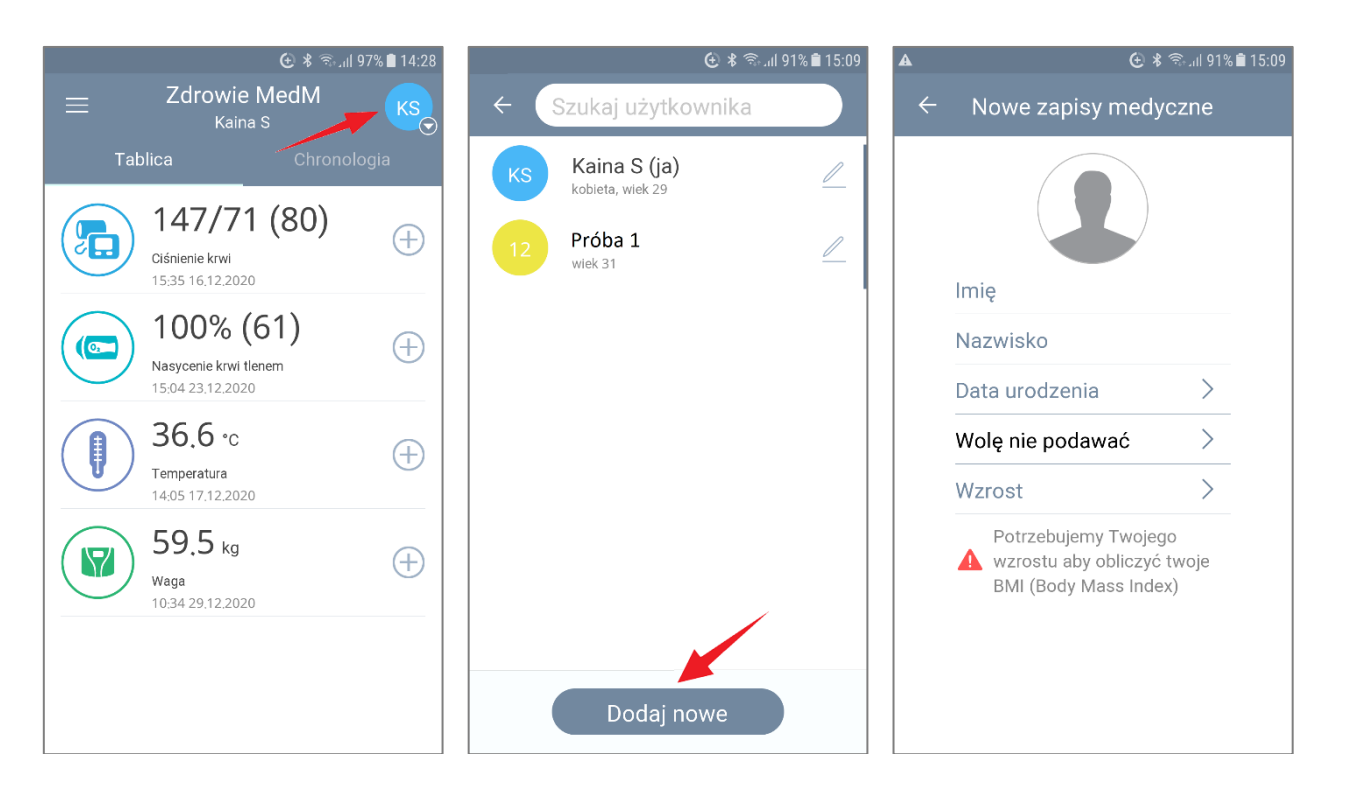

Wszystkie urządzenia (oprócz rejestratorów aktywności) są powiązane z rejestrami medycznymi zalogowanego użytkownika, dla którego zostały zarejestrowane. Jednakże, rejestratory aktywności są powiązane tylko z pierwszym od góry rejestrem medycznym na liście.

## Zmiana ustawień urządzenia medycznego

## Automatyczne/manualne pobieranie danych

Niektóre urządzenia obsługują dwa rodzaje pobierania danych: automatyczne i manualne. Jeśli urządzenie obsługuje automatyczne pobieranie danych, to na stronie ustawień urządzenia pojawi się opcja **Dostarczać dane automatycznie?** 

• **Tak:** urządzenie pobiera pomiary bezpośrednio do historii bez interwencji użytkownika, jeśli aplikacja jest aktualnie otwarta (aplikacja działa na pierwszym planie), włączona jest komunikacja Bluetooth oraz zakładka dotyczące wykonywanego pomiaru. Jeśli urządzenie znajduje się w trybie automatycznym, zostanie ono wyświetlone w górnej części ekranu historii z podanym poniżej czasem ostatniej synchronizacji

• **Nie:** aby wczytać pomiary, użytkownik musi zainicjować transmisję danych, naciskając ikonę urządzenia na ekranie historii lub ikonę plus na ekranie głównym, odpowiadającą typowi pomiaru

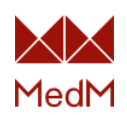

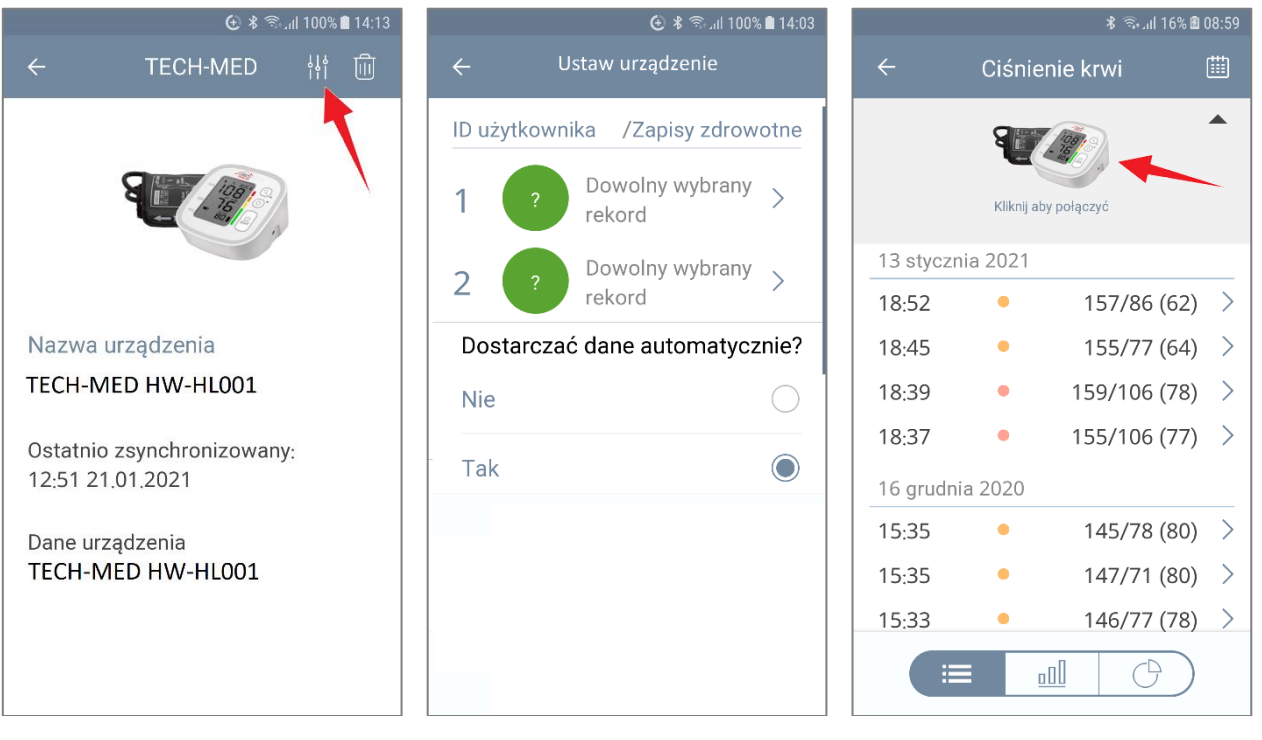

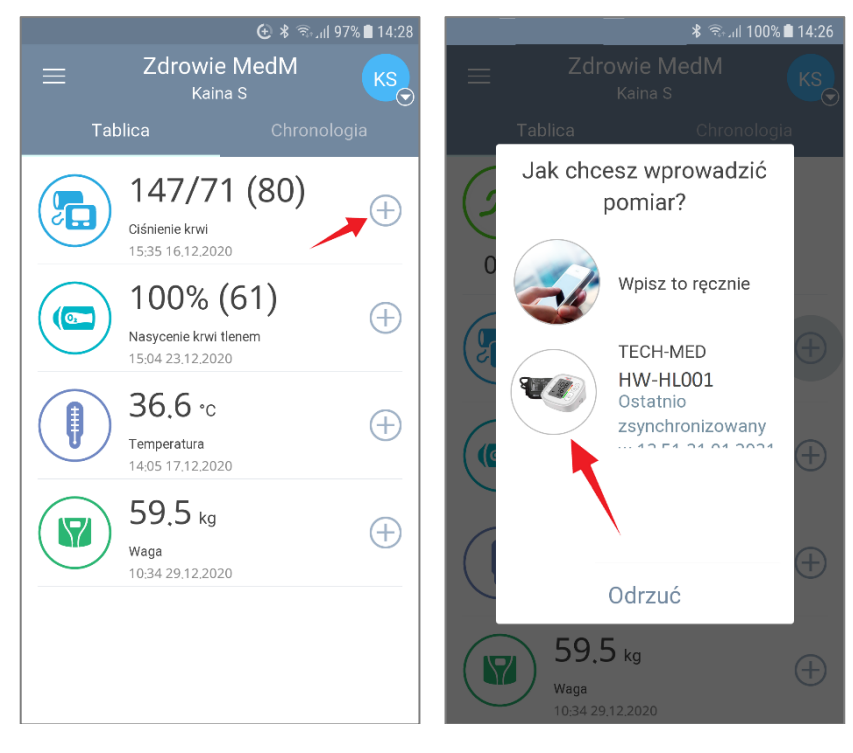

## Opcja wielu użytkowników

Dostępna tylko dla niektórych urządzeń.

## Przesyłanie danych z urządzeń medycznych

**Uwaga!** Przed rozpoczęciem przesyłania danych należy upewnić się, że urządzenie medyczne jest zarejestrowane w aplikacji MedM Health. W tym celu, sprawdź listę "Moje urządzenia".

## Przesyłanie danych aktywności i snu (automatycznie)

Jeśli urządzenie pracuje w trybie automatycznym, dane dotyczące aktywności i snu będą

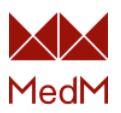

automatycznie synchronizowane i pojawią się w historii, jeśli aplikacja jest otwarta (działa na pierwszym planie) i włączona jest komunikacja Bluetooth.

## Przesyłanie ciągu danych saturacji krwi tlenem

1. Uruchom aplikację MedM Health i otwórz historię **Nasycenie krwi tlenem.** 

2. Rozpocznij pomiar saturacji krwi tlenem za pomocą pulsoksymetru (upewnij się, że komunikacja Bluetooth jest włączona).

- 3. Naciśnij obraz urządzenia w górnej części ekranu, aby rozpocząć przesyłanie danych.
- 4. Kontynuuj pomiar przez wymagany czas.
- 5. Kliknij przycisk **Gotowe**, aby zatrzymać przesyłanie danych.

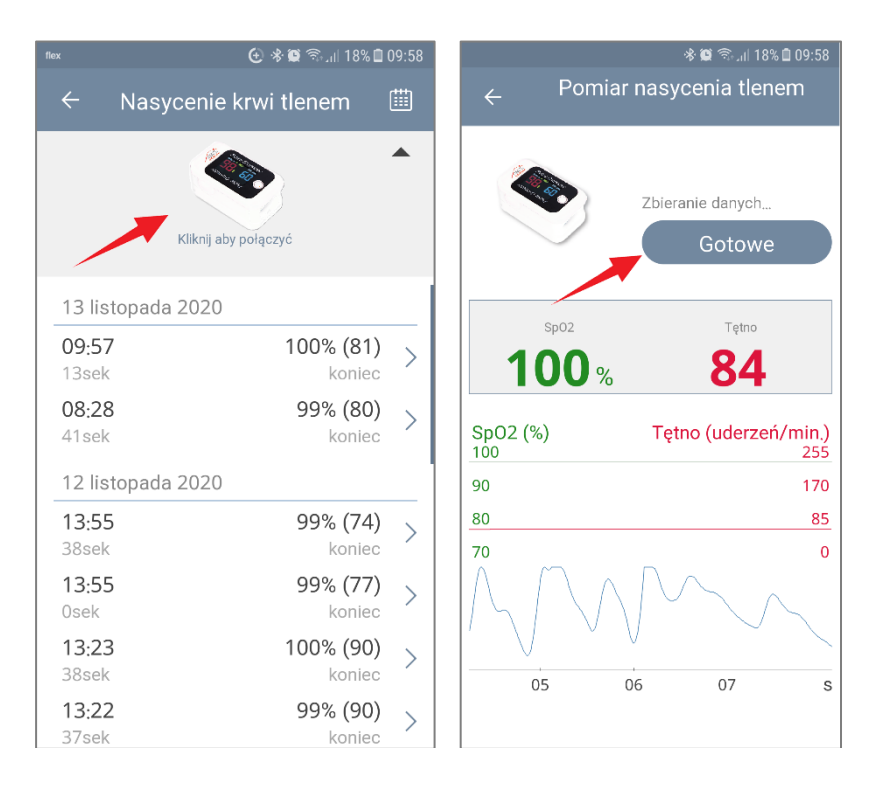

## Przesyłanie pojedynczych danych saturacji krwi tlenem

- 1. Uruchom aplikację MedM Health i otwórz historię Nasycenie krwi tlenem.
- 2. Rozpocznij pomiar saturacji krwi tlenem za pomocą pulsoksymetru.
- 3. Podczas pomiaru, naciśnij obraz urządzenia w górnej części ekranu

4. Poczekaj do czasu wykonania pomiaru i wyświetlenia odczytu na ekranie MedM. Jeśli pulsoksymetr posiada zapisane historyczne odczyty, wszystkie one również zostaną przesłane.

Jeśli komunikacja została nawiązana pomyślnie, aplikacja MedM Health wyświetla komunikat "Połączono. Oczekiwanie na dane...".

5. Potwierdź/Odrzuć dane i naciśnij przycisk **Zapisz**, aby zapisać odczyty.

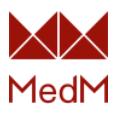

|            |                    |               | 38% 💷 (       | 09:03 |       | ៖ 🗭 🖙 .⊪ 68% 🔒 1  |
|------------|--------------------|---------------|---------------|-------|-------|-------------------|
| ۲ <i>→</i> | Nasycer            | nie krwi      | tlenem        |       | ÷     | Nowy pomiar       |
| 14 mare    | Klikr              | ij aby połąc: | zyć           | •     |       |                   |
| 21:35      |                    |               | 97% (83)      | >     | Ø 1   | nowy pomiar       |
| 21:35      |                    |               | 98% (78)      | >     |       | 11 11 12 070 (02) |
| 21:34      |                    |               | 97% (78)      | >     | ♥ 21. | 11 11:13 97% (92) |
| 23 listo   | opada 20'          | 19            |               |       |       |                   |
| 15:22      |                    |               | 97% (91)      | >     |       |                   |
| 15:21      |                    |               | 98% (86)      | >     |       |                   |
| 20 listo   | opada 20           | 19            |               |       |       |                   |
| 12:58      |                    |               | 98% (97)      | >     |       |                   |
| 12:58      | $\bigtriangledown$ | 0             | 99% (89)<br>□ | >     |       | Zapisz            |

## Przesyłanie pomiarów ciśnienia krwi

1. Uruchom aplikację MedM Health i otwórz historię **Ciśnienia krwi.** 

2. Rozpocznij pomiar ciśnienia krwi przy użyciu ciśnieniomierza.

3. Podczas pomiaru, naciśnij obraz urządzenia w górnej części ekranu.

4. Poczekaj do czasu wykonania pomiaru i wyświetlenia odczytu na ekranie MedM. Jeśli ciśnieniomierz posiada zapisane historyczne odczyty, wszystkie one również zostaną przesłane.

Jeśli komunikacja została nawiązana pomyślnie, aplikacja MedM Health wyświetla komunikat "Połączono. Oczekiwanie na dane...".

5. Możesz uzupełnić pola **Samopoczucie**, **Pozycja ciała**, **Ramię pomiaru** i **Uwagi**, naciskając odpowiednią wartość odczytu, Potwierdzić/Odrzucić dane i kliknąć przycisk Zapisz w celu zapisania odczytów.

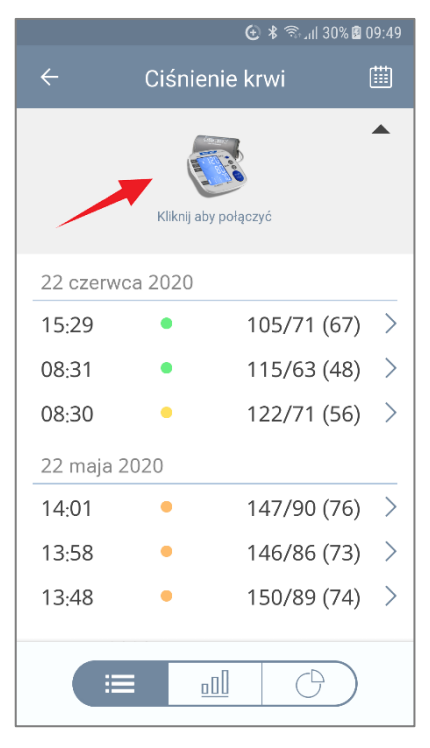

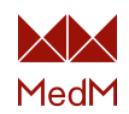

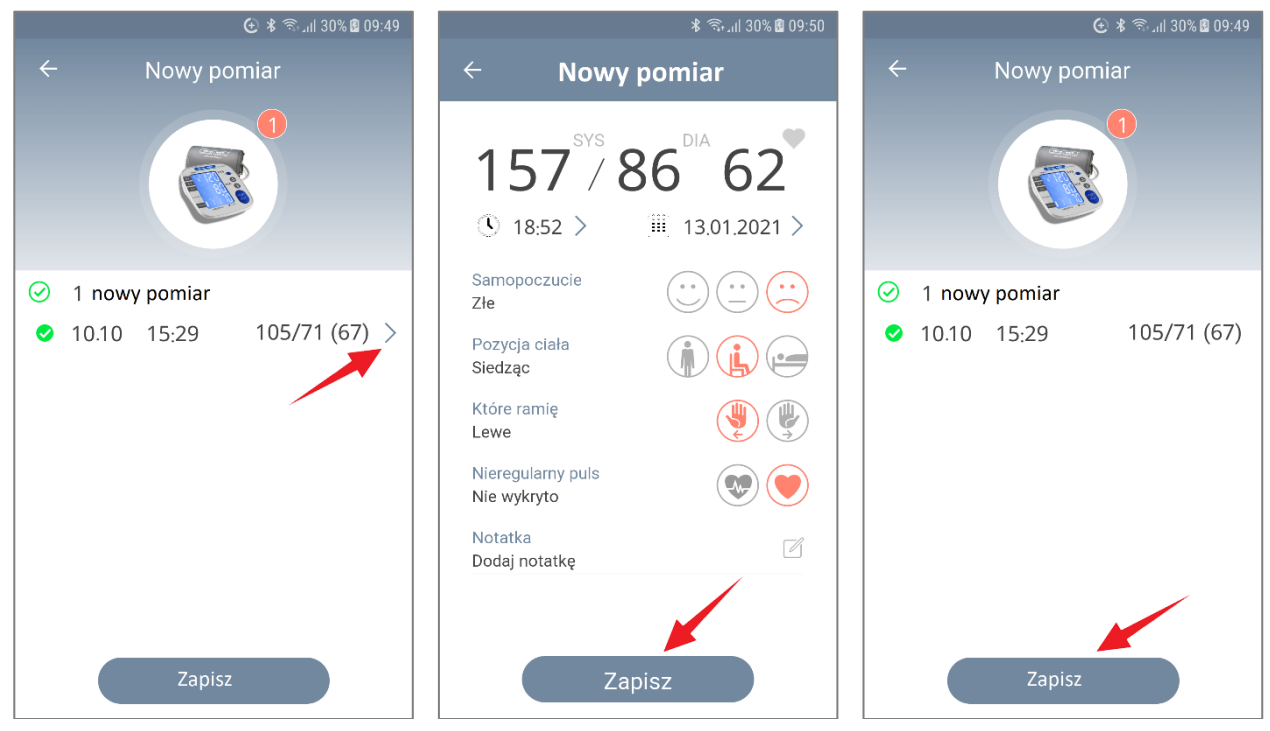

# Przesyłanie pojedynczych danych pomiaru temperatury

Przesyłanie danych pomiaru wagi

1. Uruchom aplikację MedM Health i otwórz historię **Waga.** 

2. Zmierz swoją wagę za pomocą bezprzewodowej wagi.

**Uwaga!** W przypadku niektórych wag z analizą składu ciała, należy stawać na nich bez obuwia, aby umożliwić obliczenie i przesłanie wszystkich parametrów.

3. Naciśnij obraz urządzenia w górnej części ekranu, aby rozpocząć przesyłanie danych.

4. Poczekaj do czasu wykonania pomiaru i wyświetlenia odczytu na ekranie MedM. Jeśli waga posiada zapisane historyczne odczyty, wszystkie one również zostaną przesłane.

Jeśli komunikacja została nawiązana pomyślnie, aplikacja MedM Health wyświetla komunikat "Połączono. Oczekiwanie na dane...".

W razie potrzeby, można podać informacje **Samopoczucie** oraz **Uwagi**, naciskając odpowiednie pola.

5. Potwierdź/Odrzuć dane i naciśnij przycisk **Zapisz**, aby zapisać odczyty

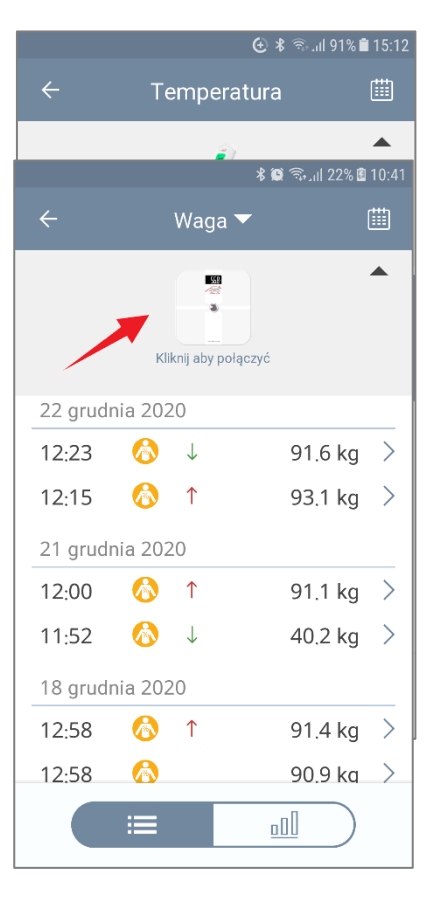

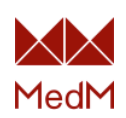

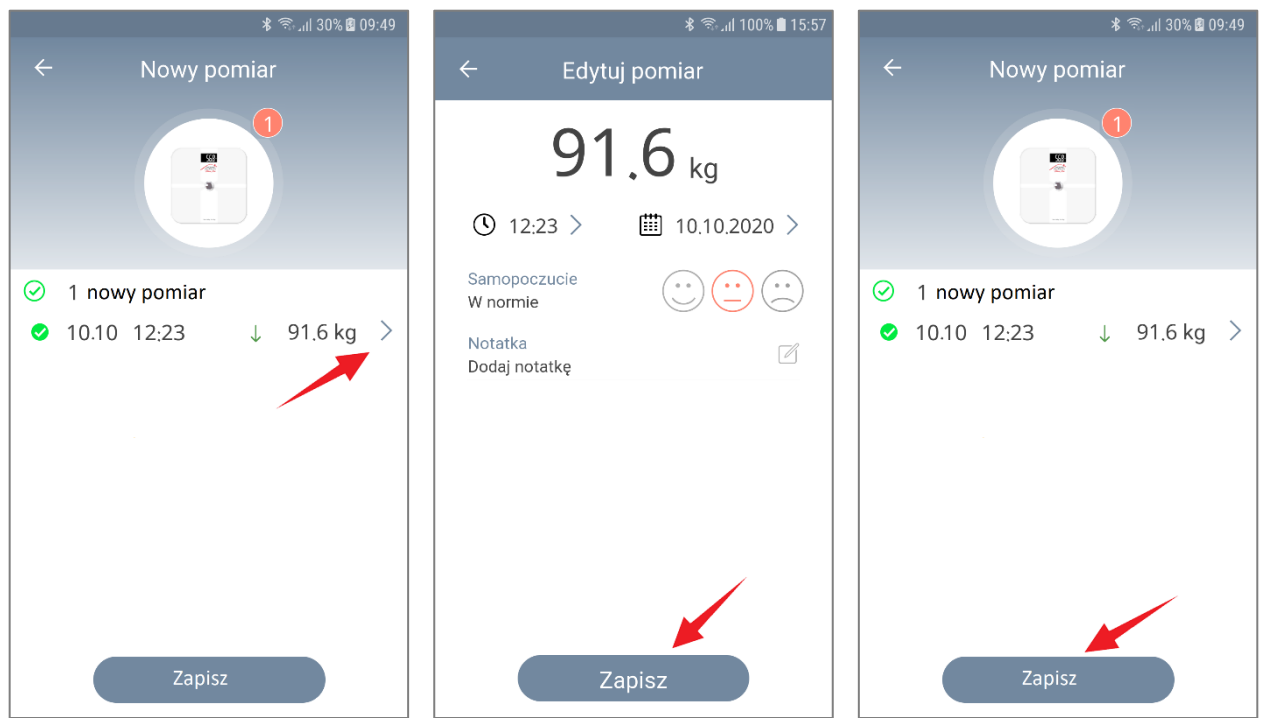

## Tryb manualnego wprowadzania danych

Aplikacja MedM obsługuje również manualne wprowadzanie danych dla następujących typów pomiarów:

- ✓ poziom glukozy we krwi
- ✓ poziom tlenu we krwi
- ✓ ciśnienie krwi
- ✓ temperatura
- ✓ waga
- ✓ tętno
- ✓ Doppler płodu
- ✓ uwagi
- ✓ częstość oddechów

Aby dodać pomiar ręcznie:

- 1. Naciśnij ikonę '+' dla odpowiedniego typu pomiaru na ekranie głównym
- 2. Jeśli urządzenie jest sparowane, program zapyta o wybranie metody wprowadzania danych -

#### wybierz opcję Wpisz to ręcznie

- 3. Wpisz wartość i naciśnij **OK**
- 4. Wprowadź datę, godzinę, dane i naciśnij **Zapisz**

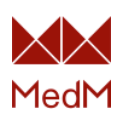

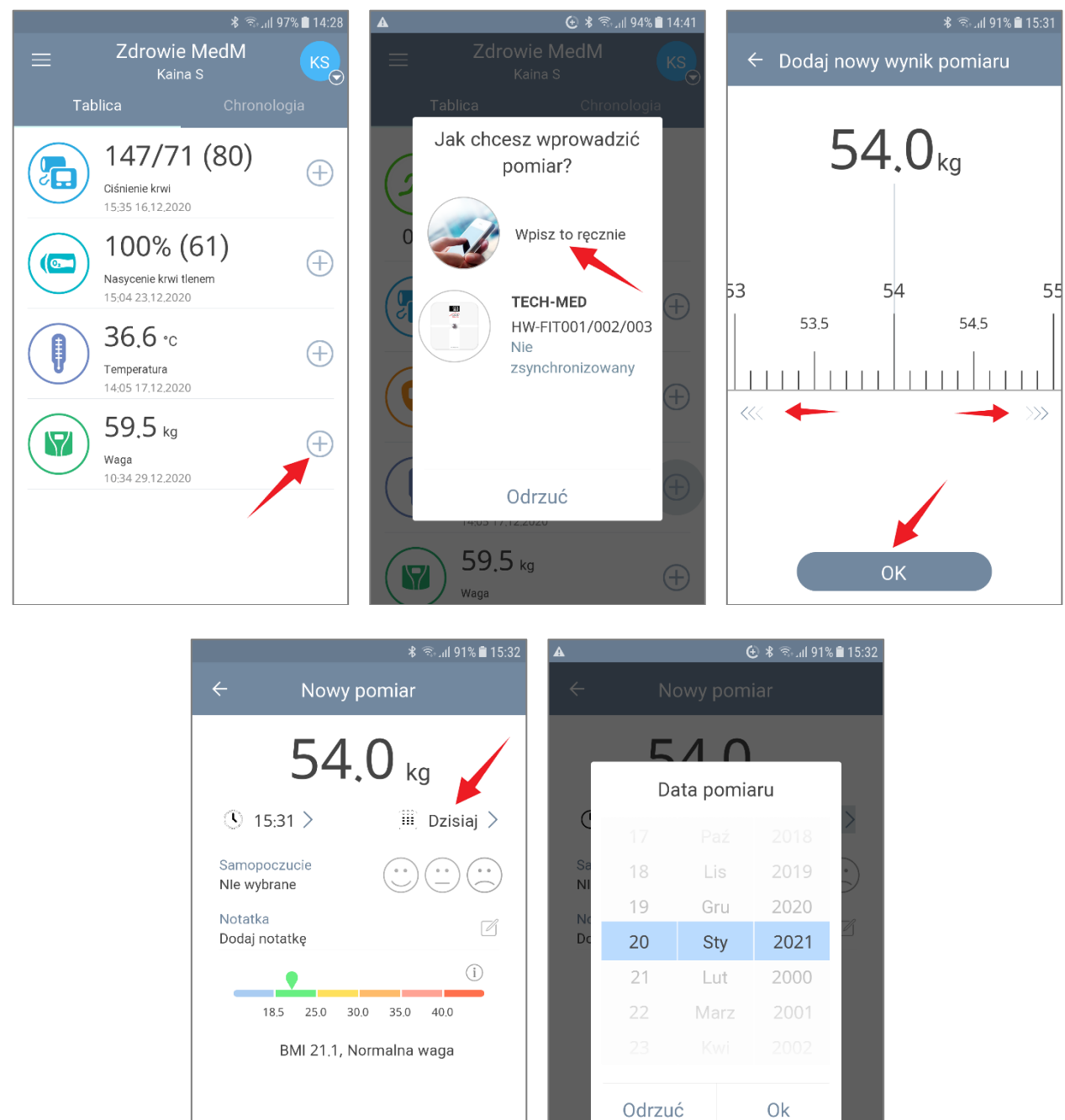

## Przeglądanie historii pomiarów

Po zalogowaniu, program wyświetla ekran główny.

Zapisz

Aby otworzyć historię, wybierz jeden z typów pomiarów, naciskając odpowiednią sekcję.

Otwarty zostanie ekran historii. Przeglądaj poprzednio wykonane pomiary, przesuwając ekran w górę i w dół.

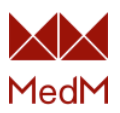

|          | \$ कि.ill 59'                                                             | % 🛱 12:49 |          |                | 🕀 ¥ 🖘      | .ııl 91% 🗎 | 15:12 |
|----------|---------------------------------------------------------------------------|-----------|----------|----------------|------------|------------|-------|
| $\equiv$ | Zdrowie MedM<br><sub>Kaina</sub> S                                        | KS        | ÷        | Tempera        | atura      |            | ⅲ     |
| Ta       | blica Chronolog                                                           | jia       |          | j)             |            |            |       |
| Ŕ        | 0 kroki / 10000<br>0 km / 6.61<br>688 kcal / 1485<br>Czas aktywności 0sek |           |          | Kliknij aby po | łączyć     |            |       |
| 0%       | 29.01.2021                                                                |           | 17 grudr | nia 2020       |            |            |       |
|          | 155/83 (75)                                                               |           | 14:05    | •              |            | 36.6       | >     |
|          | Ciśnienie krwi                                                            | Ŧ         | 14:05    | • '            | † I        | 36.5       | >     |
| $\frown$ | 100% (61)                                                                 |           | 11:30    | •              |            | 36.7       | >     |
|          | Nasvcenie krwi tlenem                                                     | $\oplus$  | 11:30    | •              |            | 36.7       | >     |
| $\smile$ | 15:04 23.12.2020                                                          |           | 11:30    | •              |            | 36.6       | >     |
|          | 36.4 °c 🚤                                                                 | æ         | 11:27    | •              |            | 36.4       | >     |
| <b>U</b> | Temperatura<br>15:16 28.01.2021                                           |           | 11:27    | •              |            | 29.8       | >     |
| $\frown$ | 59 5 10                                                                   |           | 11.27    | •              |            | 36.4       | >     |
|          | Waga<br>10:34 29,12,2020                                                  | $\oplus$  |          | ≣              | <u>o00</u> | $\supset$  |       |

## Kalendarz

Można również skorzystać z kalendarza w celu wygodnego wyszukiwania pomiarów, który znajduje się w prawym górnym rogu każdego ekranu historii.

| 😧 🛠 জিনা। 91% 🛢 15:12 |                      |              |   |  |      |       |         |         | (±) * 🤅 | ົ   | 2 12:59 |
|-----------------------|----------------------|--------------|---|--|------|-------|---------|---------|---------|-----|---------|
| ÷                     | Temperatura          |              |   |  | ÷    |       | Ka      | alenda  | rz      |     |         |
|                       | A                    | $\mathbf{r}$ |   |  | Gruc | lzień | 2020    |         |         |     |         |
|                       | Kliknii aby połaczyć |              |   |  | Pon  | Wt    | Śr      | Czw     | Pt      | Sbt | Niedz   |
|                       | Кіікі і аву роідсzус |              |   |  |      | 1     | 2       | 3       | 4       | 5   | 6       |
| 17 grudn              | ia 2020              |              | _ |  | 7    | 8     | 9       | 10      | 11      | 12  | 13      |
| 14:05                 | •                    | 36.6         | > |  | 14   | 15    | 16      | 17      | 18      | 19  | 20      |
| 14:05                 | •                    | 36.5         | > |  | 21   | 22    | "<br>22 | °<br>24 | 25      | 26  | 27      |
| 11:30                 | •                    | 36.7         | > |  | 21   | 22    | 25      | 24      | 25      | 20  | 27      |
| 11:30                 | •                    | 36.7         | > |  | 28   | 29    | 30      | 31      |         |     |         |
| 11:30                 | •                    | 36.6         | > |  | Styc | 70ń 2 | 021     |         |         |     |         |
| 11:27                 | •                    | 36.4         | > |  | Styc |       | .021    |         |         |     |         |
| 11·27                 | •                    | 29.8         | > |  | Pon  | Wt    | Śr      | Czw     | Pt      | Sbt | Niedz   |
| 11.27                 |                      | 36.4         | Ś |  |      |       |         |         | 1       | 2   | 3       |
|                       | -                    |              | ĺ |  | 4    | 5     | 6       | 7       | 8       | 9   | 10      |
|                       |                      | <u>!</u>     |   |  | 11   | 12    | 13      | 14      | 15      | 16  | 17      |

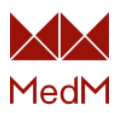

## Historia aktywności

#### Historia na osi czasu

Naciśnij pole **Aktywność** na ekranie głównym, aby otworzyć historię aktywności. Przewijając ekran można przeglądać dane dotyczące aktywności w poszczególnych dniach.

|                               | اار≲% \$                           | 59% 🖻 12:49      | A |           |        |            | 90% 🚯 🕀          | <b>i</b> 15:34 |
|-------------------------------|------------------------------------|------------------|---|-----------|--------|------------|------------------|----------------|
| =                             | Zdrowie MedM<br><sub>Kaina</sub> S | KS               |   | ÷         |        | Aktywr     | ność             |                |
| Tal                           | blica Chronole                     | ogia             |   | 1         | Klikni | j aby doda | ć urządzenia     |                |
|                               | 0 kroki / 10000                    |                  |   | 0 %       |        | 0 krok     | i, 10000 pozosta | ło             |
| $\langle \mathcal{K} \rangle$ | 688 kcal / 1485                    |                  |   | Mój cel r | na dz  | iś         | 10000 kra        | ki             |
| 0%                            | Czas aktywności Osek<br>29.01.2021 |                  |   | Listopad  | d 202  | 20         |                  |                |
|                               | 155/83 (75)                        |                  |   | 5 Lis     | •      | 14%        | 1438 kroki       | >              |
|                               | Ciśnienie krwi                     | $\oplus$         |   | 4 Lis     | •      | 44%        | 4430 kroki       | >              |
| $\frown$                      | 12:49 21.01.2021                   |                  |   | 3 Lis     | •      | 33%        | 3319 kroki       | >              |
|                               | 100% (61)                          | $\oplus$         |   | 2 Lis     | •      | 56%        | 5681 kroki       | >              |
| $\smile$                      | 15:04 23.12.2020                   |                  |   | 1 Lis     | •      | 1%         | 144 kroki        | >              |
|                               | 36.4 ·c                            | ( <del>+</del> ) |   | Paździe   | rnik   | 2020       |                  |                |
| U                             | Temperatura<br>15:16 28.01.2021    |                  |   | 31 Paź    | •      | 33%        | 3396 kroki       | >              |
|                               | 59.5 kg                            | (F)              |   |           |        |            |                  |                |
|                               | Waga<br>10:34 29.12.2020           | Ð                |   |           |        |            |                  |                |

## Cel aktywności

Aby zmienić cel aktywności naciśnij pozycję znajdującą się na górze ekranu, np. strzałkę bądź napis "Mój cel na dziś". Cel można zmienić poprzez przesuniecie w kursowa w lewo bądź w praco.

| ক '≈⊭.⊪90% ∎ 15:34 |                              |              |    |  |   | 10 ∿≉.//190% ■ 15.34                   |
|--------------------|------------------------------|--------------|----|--|---|----------------------------------------|
| ÷                  | Aktywr                       | ność         |    |  | ÷ | Aktywność: Kroki<br><sub>Kaina</sub> S |
| Klil               | knij aby doda                | ć urządzenia |    |  |   | Mój cel to 10000 kroki                 |
| 0 %                | 0 % 0 kroki, 10000 pozostało |              | ło |  |   | Mój nowy cel                           |
| Mój cel na         | dziś                         | 10000 kro    | ki |  |   | $1000_{kroki}$                         |
| Listopad 2         | .020                         |              |    |  |   |                                        |
| 5 Lis              | 14%                          | 1438 kroki   | >  |  |   | 10000                                  |
| 4 Lis              | 44%                          | 4430 kroki   | >  |  |   |                                        |
| 3 Lis              | 33%                          | 3319 kroki   | >  |  |   |                                        |
| 2 Lis              | 56%                          | 5681 kroki   | >  |  |   |                                        |
| 1 Lis              | 1%                           | 144 kroki    | >  |  |   |                                        |
| Październi         | k 2020                       |              |    |  |   |                                        |
| 31 Paź             | 33%                          | 3396 kroki   | >  |  |   |                                        |
|                    | ≡                            |              |    |  |   |                                        |

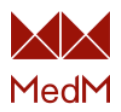

#### Wykres słupkowy aktywności

Wykres słupkowy aktywności wskazuje podsumowanie kroków dla określonego okresu: wykres dzienny - suma dla każdej godziny w dniu, wykres tygodniowy - suma dla każdego dnia w tygodniu, wykres miesięczny - suma dla każdego tygodnia w miesiącu, wykres roczny - suma dla każdego miesiąca w roku. Naciśnij ikonę wykresu w dolnej części ekranu lub dowolny wiersz danych aktywności dziennej, aby otworzyć wykres. Zmień okres, wybierając **Dzień**, **Tydzień**, **Miesiąc** lub **Rok** pod wykresem.

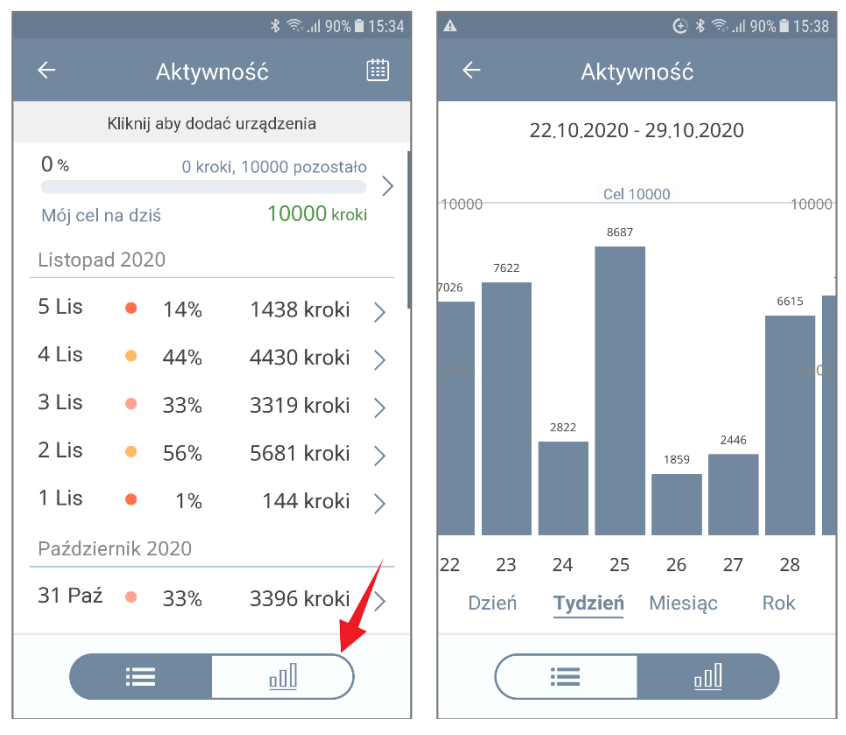

## Historia saturacji krwi tlenem

Naciśnij pole **Saturacja** na ekranie głównym, aby otworzyć historię saturacji krwi tlenem. Przewijając ekran można przeglądać starsze pomiary saturacji.

Naciśnij dowolne miejsce wiersza danych, aby wyświetlić szczegółowe dane pomiaru saturacji krwi tlenem. Typowe parametry saturacji:

- Wartość saturacji krwi tlenem
- ✓ Data i godzina
- Źródło odczytu (nazwa urządzenia lub wpis manualny)
- ✓ Uwagi

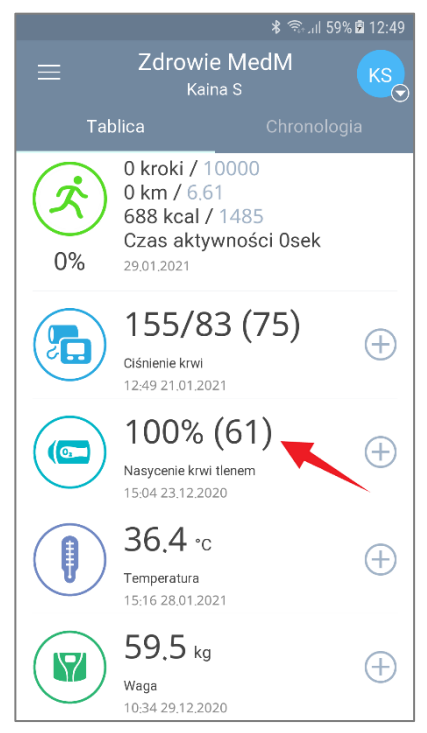

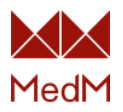

Po naciśnięciu pola ciągu danych z pomiaru, zostanie wyświetlony wykres pomiarów. Przesunięcie ekranu w lewo i w prawo umożliwia przewijanie wykresu.

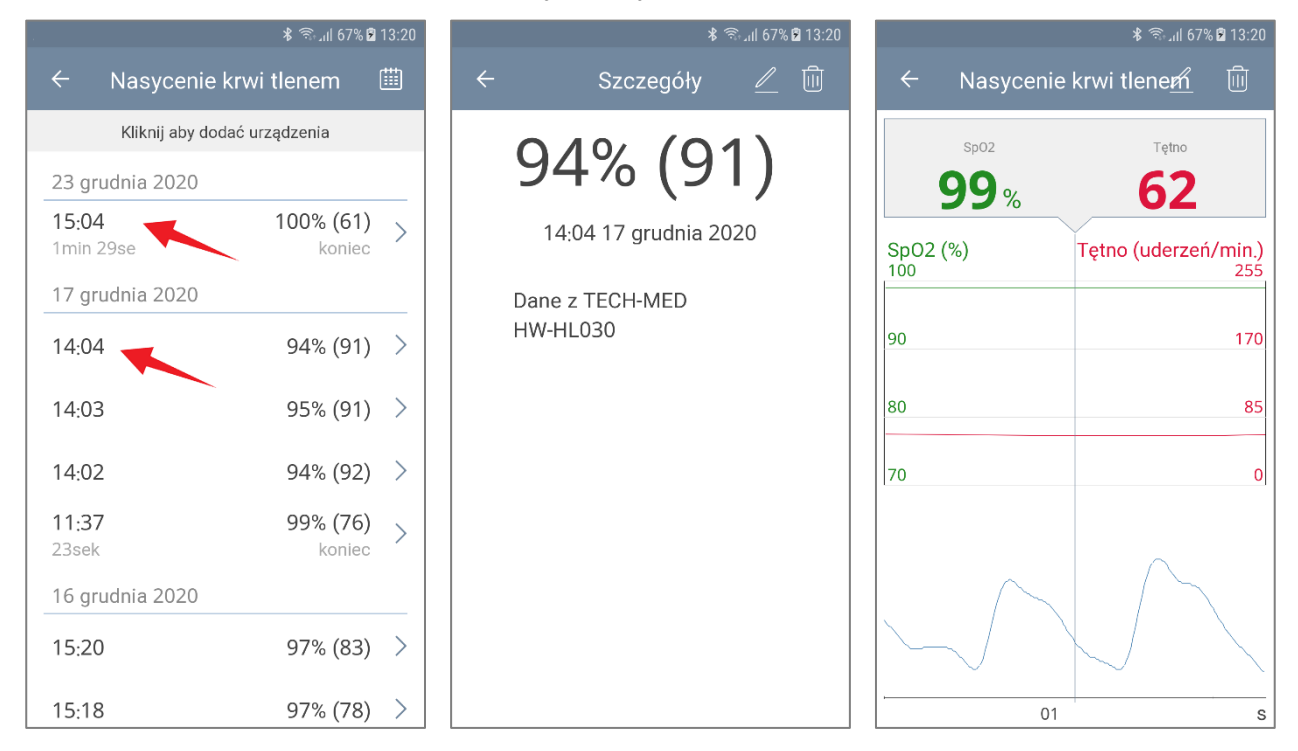

## Historia ciśnienia krwi

#### Historia ciśnienia krwi na osi czasu

Naciśnij pole **Ciśnienie krwi** na ekranie głównym, aby otworzyć historię ciśnienia krwi. Przewijając ekran można przeglądać dane dotyczące ciśnienia krwi w poszczególnych dniach. Naciśnij dowolne miejsce wiersza danych, aby wyświetlić szczegółowe dane ciśnienia krwi.

Typowe parametry obejmują:

- Wartość ciśnienia krwi
- ✓ Data i godzina
- ✓ Wykres stopnia nadciśnienia (zgodnie z wybraną skalą, zob. Ustawienia jednostek/Skali).
- Znaczniki Samopoczucie, Pozycja ciała i Ramię pomiaru
- ✓ Uwagi
- ✓ Źródło odczytu (nazwa urządzenia lub wpis manualny)

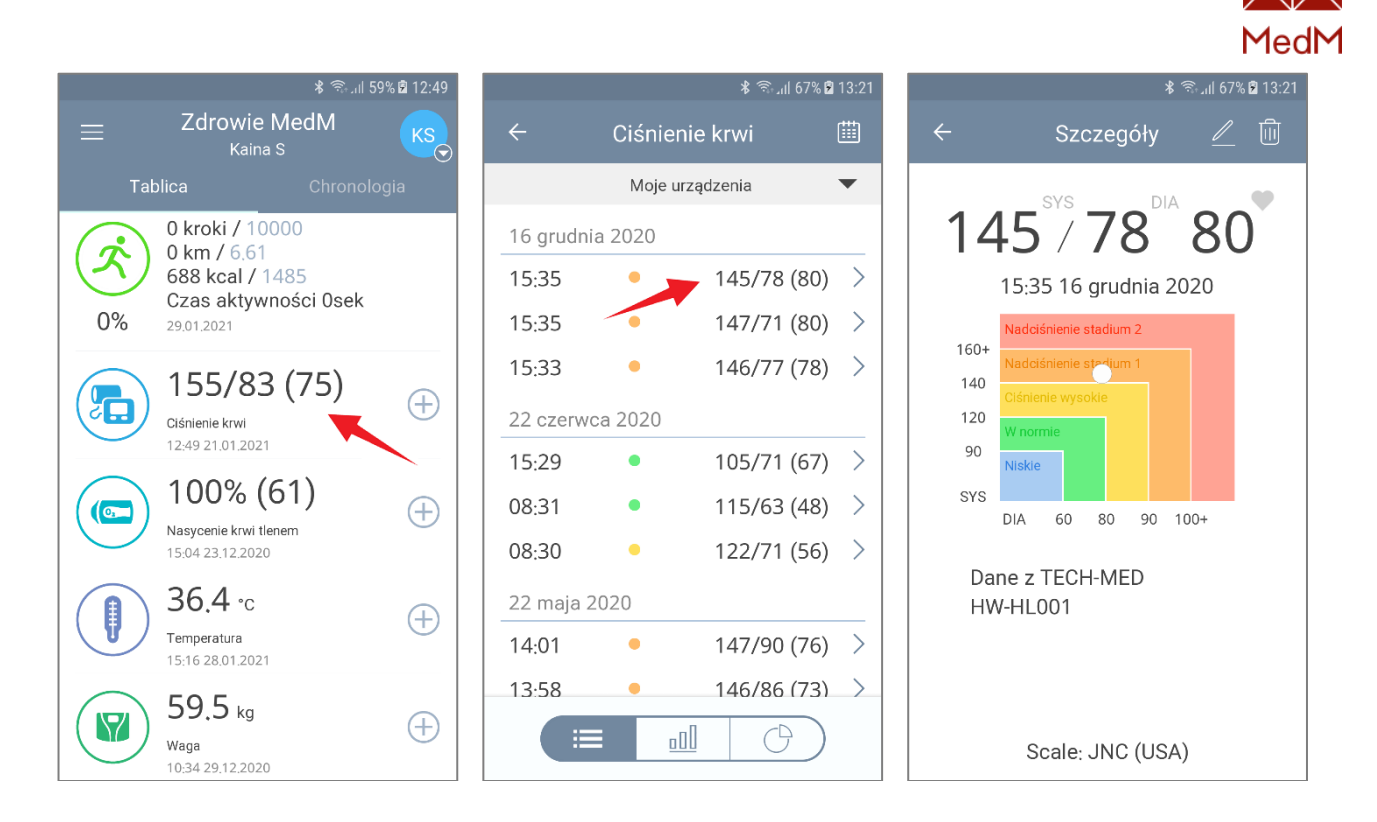

#### Wykres ciśnienia krwi

Wykres ciśnienia krwi wyznaczają punkty, które są połączone liniami. Punkty na wykresie ciśnienia krwi przedstawiają średnie wartości dla odpowiednich okresów (godzina dla wykresu dziennego, dzień dla wykresu tygodniowego, tydzień dla wykresu miesięcznego).

Aby otworzyć ten rodzaj wykresu przejdź do historii **Ciśnienia krwi** i naciśnij ikonę **Wykresu** w dolnej części ekranu.

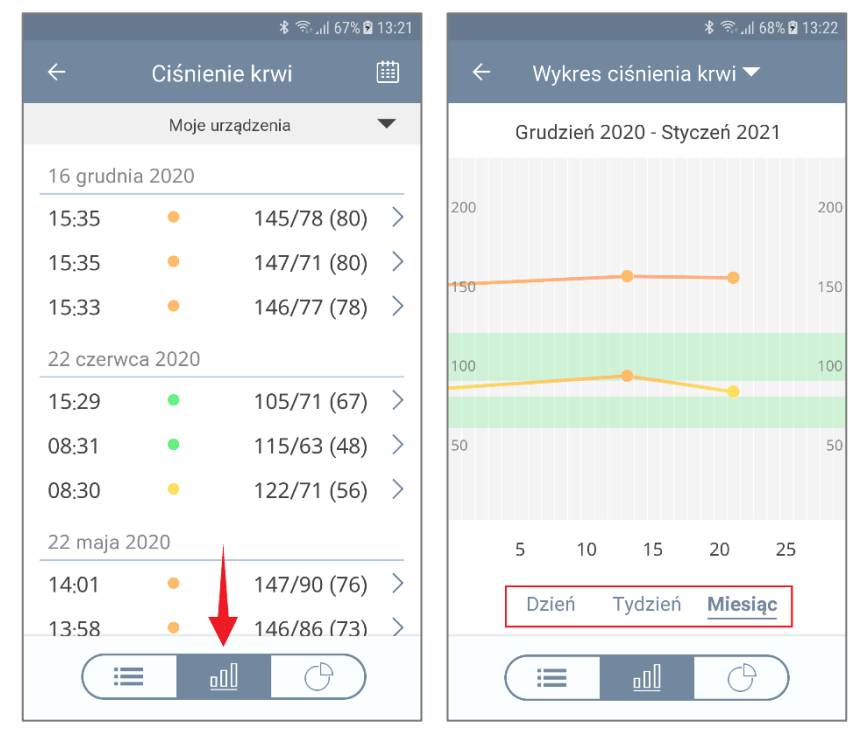

Można zmienić przedział czasowy, naciskając pod wykresem opcje Dzień, Tydzień, Miesiąc.

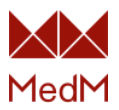

## Diagram ciśnienia krwi

Ten rodzaj wykresu wskazuje odczyty ciśnienia krwi dla ostatniego miesiąca zgodnie z wybraną skalą (zob. Ustawienia jednostek/Skali). Naciśnij ikonę diagramu w dolnej części ekranu historii **Ciśnienia krwi**, aby otworzyć wykres kołowy. Naciśnij ikonę w prawym górnym rogu ekranu, aby wyświetlić wybraną skalę. Można również wyświetlić wykres kwadratowy.

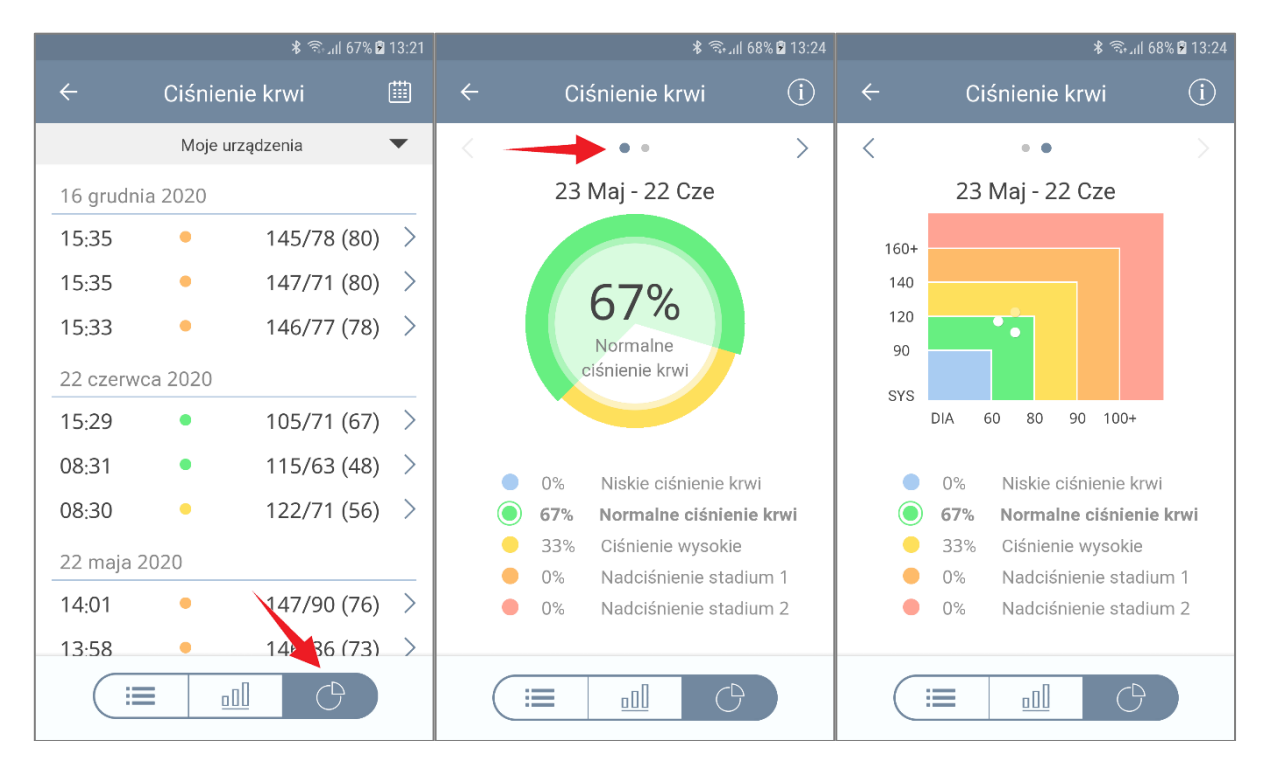

## Historia temperatury

#### Historia temperatury na osi czasu

Naciśnij pole **Temperatura** na ekranie głównym, aby otworzyć historię temperatury. Przewijając ekran można przeglądać dane temperatury w poszczególnych dniach.

| <b>க</b> ின் பி 59% 🖥 12:49 |                                            |          |          |        |            | 🕏 88% 🕅 🖘 🕈 | 13:24 |
|-----------------------------|--------------------------------------------|----------|----------|--------|------------|-------------|-------|
| =                           | Zdrowie MedM<br><sub>Kaina</sub> S         | KS       | <i>←</i> |        | Temperat   | tura        |       |
| Tal                         | olica Chrono                               | logia    |          |        | Moje urząd | zenia       | •     |
| $(\mathbf{x})$              | 0 kroki / 10000<br>0 km / 6,61             |          | 28 st    | ycznia | a 2021     |             |       |
| 5                           | 688 kcal / 1485                            |          | 15:1     | 6      | •          | 36.4        | >     |
| 0%                          | 29.01.2021                                 |          | 15:1     | 6      | •          | 36.4        | >     |
|                             | 155/83 (75)                                |          | 15:1     | 6      | •          | 36.6        | >     |
|                             | Ciśnienie krwi<br>12:49 21.01.2021         | $\oplus$ | 17 gr    | udnia  | 2020       |             |       |
| $\frown$                    | 100% (61)                                  |          | 14:0     | 5      | •          | 36.6        | >     |
|                             |                                            | $\oplus$ | 14:0     | 5      | •          | 36.5        | >     |
|                             | 15:04 23.12.2020                           |          | 11:3     | 0      | •          | 36.7        | >     |
|                             | 36.4 ·c 🚤                                  |          | 11:3     | 0      | •          | 36.7        | >     |
|                             | Temperatura                                | Ŧ        | 11:3     | 0      | •          | 36.6        | >     |
| $\frown$                    |                                            |          | 11:2     | 7      | •          | 36.4        | >     |
|                             | <b>ンソ.う</b> kg<br>Waga<br>10:34 29.12.2020 | ( + )    |          |        |            |             |       |

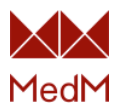

#### Wykres temperatury

Ten rodzaj wykresu przedstawia każdy pomiar jako pojedynczy punkt na wykresie.

Na ekranie historii temperatury, naciśnij ikonę wykresu w dolnej części ekranu. Można zmienić przedział czasowy, naciskając pod wykresem opcje **Dzień**, **3 dni**, **Tydzień**. Po naciśnięciu dowolnego punktu na wykresie pojawia się etykieta z wartością i datą pomiaru. Można przewijać pomiary za pomocą strzałek po lewej i prawej stronie etykiety. Naciśnij na wartość etykiety, aby otworzyć szczegóły pomiaru.

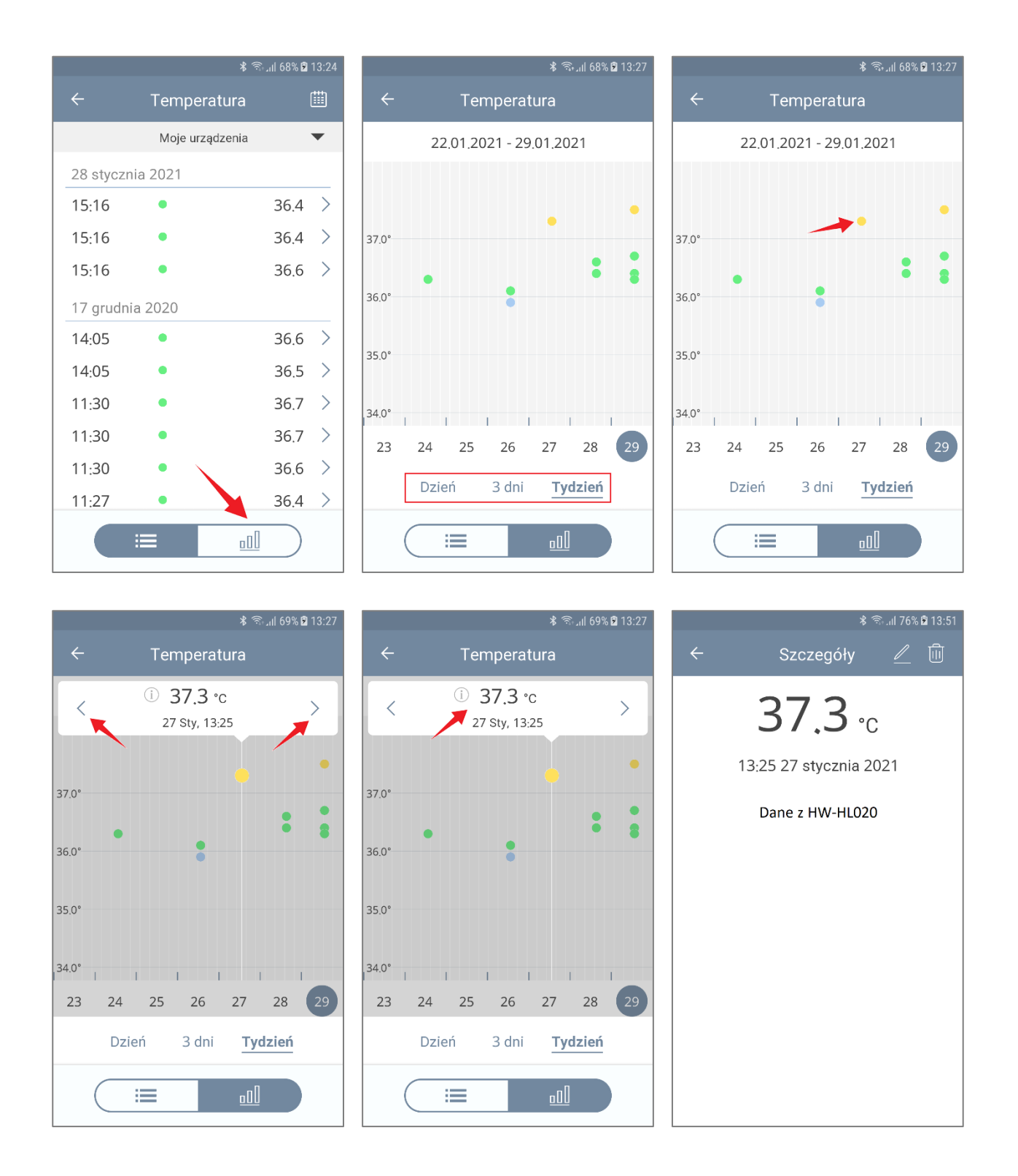

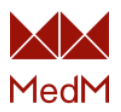

## Historia wagi

#### Historia wagi na osi czasu

Naciśnij pole **Waga** na ekranie głównym, aby otworzyć historię wagi. Przewijając ekran można przeglądać dane wagi w poszczególnych dniach.

| ا 12:49 🕏 ۱۱، ا |                                           |        |                 |  |            |               | *          | 🗟 . ill 27% 🗎 1 | 10:27 |
|-----------------|-------------------------------------------|--------|-----------------|--|------------|---------------|------------|-----------------|-------|
| =               | Zdrowie Me<br><sub>Kaina</sub> S          | dM     | KS              |  | ÷          | Wa            | ga 🔻       | (               |       |
| Tat             | olica                                     |        |                 |  | к          | liknij aby do | dać urządz | enia            |       |
|                 | 0 kroki / 10000                           |        |                 |  | 59.5 kg    |               | 4.5 kg p   | ozostało        | >     |
|                 | 688 kcal / 1485                           |        |                 |  | Mój cel to | 16.06.202     | 1:         | 55.0 kg         |       |
| 0%              | 29.01.2021                                | CIUSEK | 29 grudnia 2020 |  |            |               |            |                 |       |
|                 | 155/83 (*                                 | 75)    |                 |  | 10:34      | $\downarrow$  |            | 59.5 kg         | >     |
|                 | Ciśnienie krwi                            | , ))   | $\oplus$        |  | 28 grudn   | ia 2020       |            |                 |       |
|                 | 12:49 21.01.2021                          |        |                 |  | 10:34      | $\downarrow$  |            | 60.5 kg         | >     |
|                 | 100% (61)                                 | )      | $\oplus$        |  | 27 grudn   | ia 2020       |            |                 |       |
|                 | Nasycenie krwi tlenem<br>15:04 23.12.2020 |        | Ŭ               |  | 10:34      | $\downarrow$  |            | 62.0 kg         | >     |
|                 | 36.4 ∘c                                   |        |                 |  | 26 grudn   | ia 2020       |            |                 |       |
|                 | Temperatura<br>15:16 28.01.2021           |        | Ŧ               |  | 10:33      | $\downarrow$  |            | 65.0 kg         | >     |
|                 | 59 5 kg                                   |        |                 |  | 25 anuda   | - 2020        |            |                 |       |
|                 | Waga<br>10:34 29.12.2020                  |        | $\oplus$        |  |            | ≡             | 0[         |                 |       |

Naciśnij dowolne miejsce wiersza danych, aby wyświetlić szczegółowe dane. Typowe parametry obejmują:

- ✓ Aktualny indeks BMI (obliczany dla podanego wzrostu użytkownika).
- ✓ Źródło odczytu (nazwa urządzenia lub wpis manualny)
- ✓ Opcjonalnie: Tłuszcz, mięśnie, woda, kości i numer użytkownika
- ✓ Wartość wagi
- ✓ Data i godzina

Kliknij ikonę BMI, aby wyświetlić skalę BMI dla aktualnego wzrostu użytkownika

|                                                         |                                               | 🕯 🐔 .il 27% 🖬 10:28                      |
|---------------------------------------------------------|-----------------------------------------------|------------------------------------------|
| ÷                                                       | Szczegóły                                     | <u>/</u> ±                               |
|                                                         | 52.3                                          | kg                                       |
| 23:5                                                    | 57 18 maja 2                                  | 020 (ì                                   |
| 18,5 2                                                  | 25,0 30,0 35,0                                | ) 40.0                                   |
| BMI                                                     | 20.4, Normalna                                | a waga                                   |
| <ul> <li>Dane z T<br/>HW-HL0</li> </ul>                 | ECH-MED<br>01/002/003                         |                                          |
| <ul> <li>Cel to 47<br/>przez 25<br/>Pozostaj</li> </ul> | <b>'.0</b> kg<br>.07.2020<br>je <b>5.3</b> kg |                                          |
| Tłuszcz (%)<br>25.3<br>W normie                         | Mięśnie (%)<br><b>36.8</b><br>W normie        | Woda (%) (i)<br>51.9<br>W normie         |
| (i)<br>BMR (kcal/dzień)<br><b>1169</b>                  | Masa kostna (kg)<br>2.3                       | (i)<br>Tłuszcz trzewny (%)<br><b>2.9</b> |

| ¥ ⇔ا 2/% تا 10:28<br>← Twoja skala BMI |       |                            |  |  |  |  |  |  |  |
|----------------------------------------|-------|----------------------------|--|--|--|--|--|--|--|
| 20.4                                   |       | 52.3 kg<br><sub>Waga</sub> |  |  |  |  |  |  |  |
| BMI                                    | kg    | Otyłość III stopnia        |  |  |  |  |  |  |  |
| 40.0                                   | 102,4 | Otyłość II stopnia         |  |  |  |  |  |  |  |
| 35.0                                   | 89.6  | Otyłość I stopnia          |  |  |  |  |  |  |  |
| 30.0                                   | 76.8  | Nadwaga                    |  |  |  |  |  |  |  |
| 25.0                                   | 64.0  | Normalna waga              |  |  |  |  |  |  |  |
| 18.5                                   | 47.4  | Nledowaga                  |  |  |  |  |  |  |  |

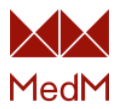

#### Waga docelowa

Można ustawić wagę docelową i śledzić postęp na ekranie historii wagi. Aby ustawić wartość docelową, przejdź do ekranu historii wagi i ustaw nową wagę docelową, aby uzyskać najlepsze wyniki. Na następnym ekranie program pyta o wartość wagi docelowej i poziom trudności (data, do której chcesz osiągnąć wagę docelową). Po wybraniu wagi docelowej i trudności naciśnij przycisk **Zapisz**, po czym w górnej części ekranu historii wagi pojawi się pasek postępu.

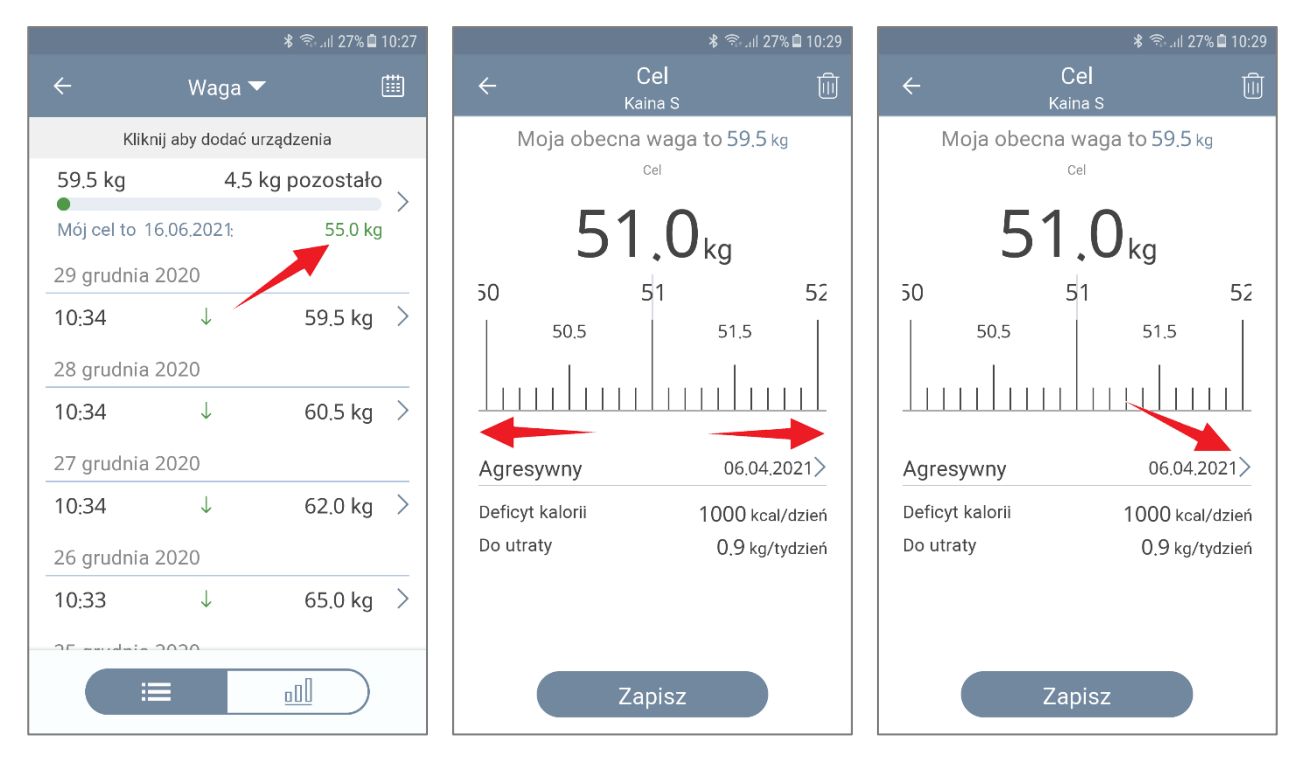

|                  | ≵ 🗟⊪ 27%∎ 10:29 |
|------------------|-----------------|
| ← Wyt            | b <b>ierz</b>   |
| <sub>Kair</sub>  | na S            |
| <b>Łatwy</b>     | 14.10.2021      |
| Deficyt kalorii  | 250kcal/dzień   |
| Do utraty        | 0.2kg/tydzień   |
| <b>Średni</b>    | 09.06.2021      |
| Deficyt kalorii  | 500kcal/dzień   |
| Do utraty        | 0.5kg/tydzień   |
| <b>Trudny</b>    | 27.04.2021      |
| Deficyt kalorii  | 750kcal/dzień   |
| Do utraty        | 0.7kg/tydzień   |
| <b>Agresywny</b> | 06.04.2021      |
| Deficyt kalorii  | 1000kcal/dzień  |
| Do utraty        | 0.9kg/tydzień   |
| Niestandardowa   | 01.02.2021      |
| Deficyt kalorii  | Okcal/dzień     |
| Do utraty        | 0.0kg/tydzień   |
|                  |                 |

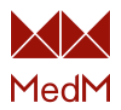

#### Wykres wagi

Wykres wagi wyznaczają punkty, które są połączone liniami. Punkty na wykresie przedstawiają minimalne wartości dla odpowiednich okresów (dzień dla wykresu tygodniowego, tydzień dla wykresu miesięcznego, miesiąc dla wykresu trzymiesięcznego).

Aby otworzyć wykres przejdź do historii wagi i naciśnij ikonę wykresu w dolnej części ekranu. Można zmienić przedział czasowy, naciskając pod wykresem opcje **Tydzień**, **Miesiąc**, **3 miesiące**.

| <b>१</b> कि. dl 27% 🖬 10:27 |                   |             |   |      |          | * 🗟 .ul 279               | % 🖨 10:30 |
|-----------------------------|-------------------|-------------|---|------|----------|---------------------------|-----------|
| <del>&lt;</del>             | Waga 🔻            |             |   | ÷    |          | Waga 🔻                    |           |
| Klikr                       | nij aby dodać urz | ządzenia    |   |      | Luty 2   | 2020 - Maj 2020           |           |
| 59.5 kg                     | 4.5 k             | g pozostało |   |      |          |                           |           |
| Mój cel to 1                | 6.06.2021;        | 55.0 kg     | 1 | 60.0 |          |                           | 60.0      |
| 29 grudnia                  | 2020              |             |   | 60.0 |          | 52.0                      | 53,5      |
| 10:34                       | $\downarrow$      | 59.5 kg     | > | 50.0 | 51.6     | Cel 51.0                  | 50,0      |
| 28 grudnia                  | 2020              |             |   |      |          |                           |           |
| 10:34                       | $\downarrow$      | 60.5 kg     | > | 40.0 |          |                           | 40.0      |
| 27 grudnia                  | 2020              |             |   | 30.0 |          |                           | 30.0      |
| 10:34                       | $\downarrow$      | 62.0 kg     | > |      |          |                           |           |
| 26 grudnia                  | 2020              |             |   | ,    | Marzec   | Kwiecień                  | Maj       |
| 10:33                       | $\downarrow$      | 65.0 kg     | > |      | Tydzień  | Miesiac <b>3 miesia</b> c | 20        |
| DE envierie                 | 2020              |             |   |      | Tydziell | micoldo <b>Dimeoldo</b>   | ~         |
|                             |                   |             |   |      |          | <u>000</u>                |           |

Możesz również wybrać parametr, aby wyświetlić jego wykres:

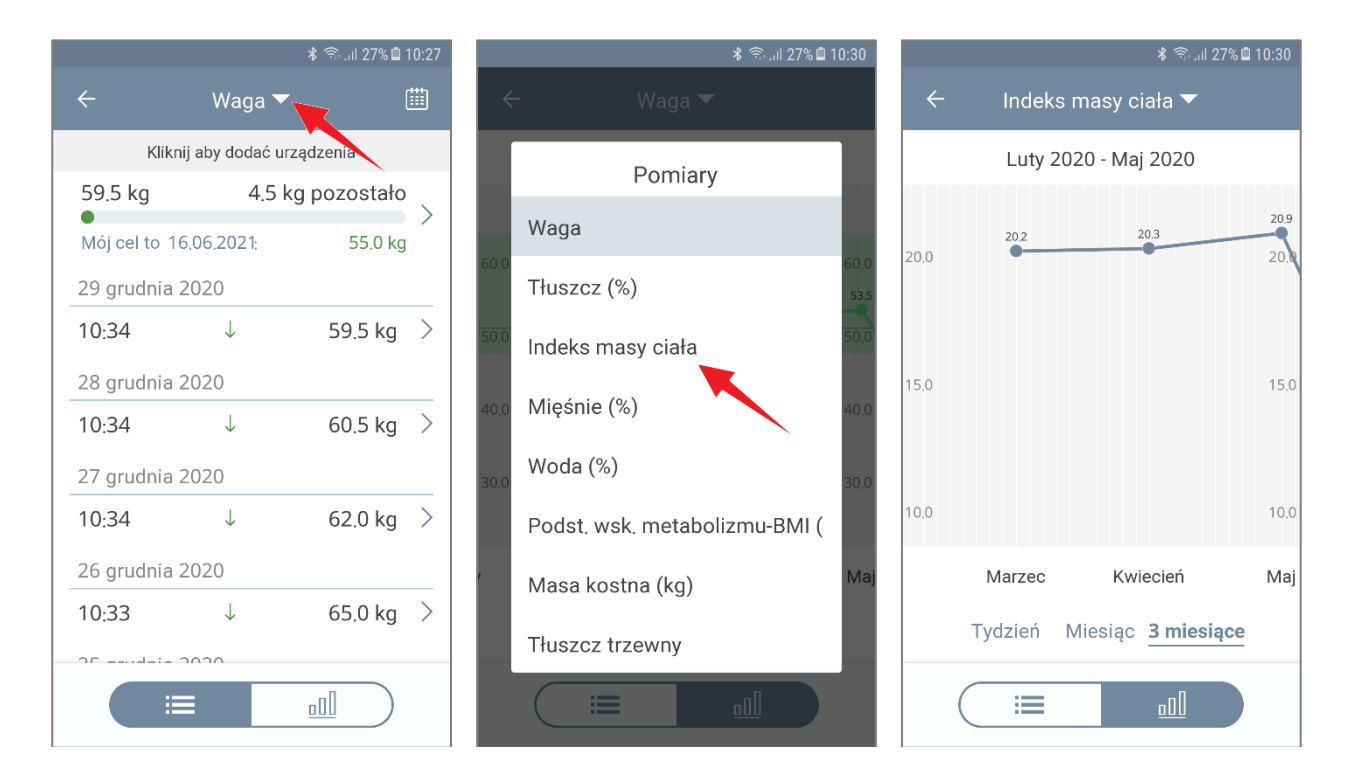

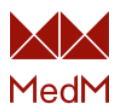

## Edycja pomiarów

Istnieje możliwość edycji różnych parametrów w zależności od wybranego typu pomiaru. Edycja wartości jest dostępna tylko dla pomiarów, które zostały wprowadzone manualnie, dla odczytów z urządzeń można zmienić tylko datę i godzinę.

Aby edytować dane, należy wykonać następujące czynności:

- 1. Otwórz dane pomiaru
- 2. Naciśnij ikonę ołówka
- 3. Naciśnij na dane, które chcesz zmienić
- 4. Po wprowadzeniu zmian, naciśnij przycisk **Zapisz**.

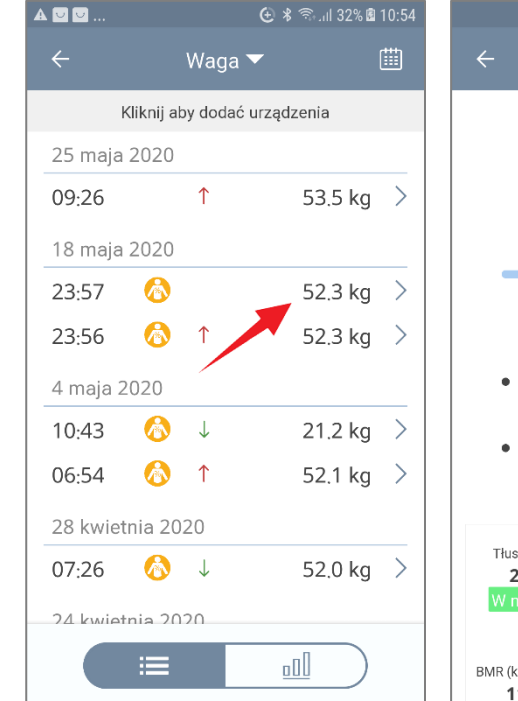

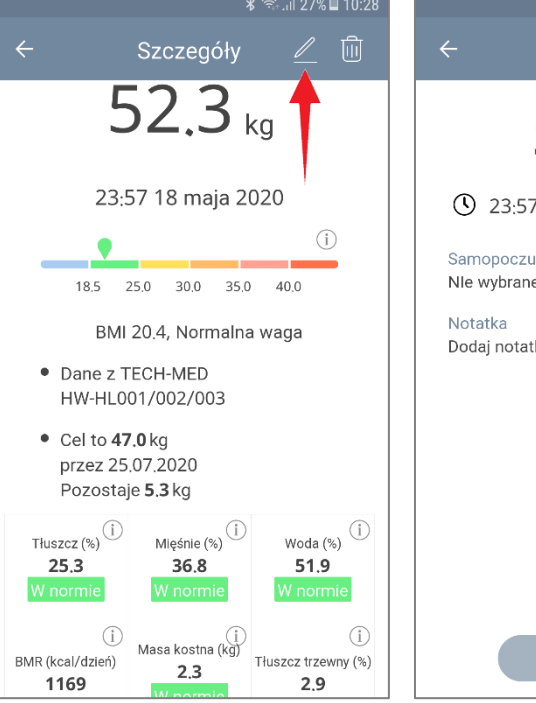

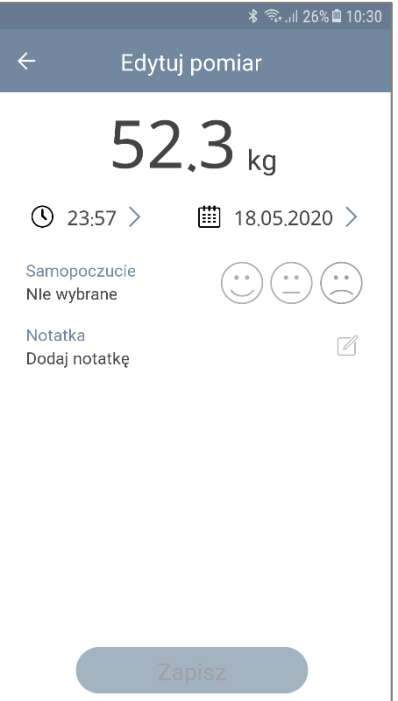

#### Usuwanie pomiarów

Można usunąć każdy pomiar z wyjątkiem danych dotyczących Aktywności. W tym celu, otwórz dane pomiaru i naciśnij ikonę kosza.

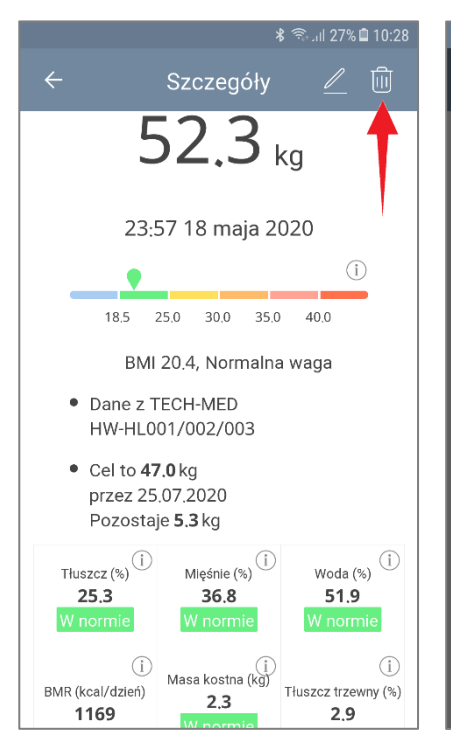

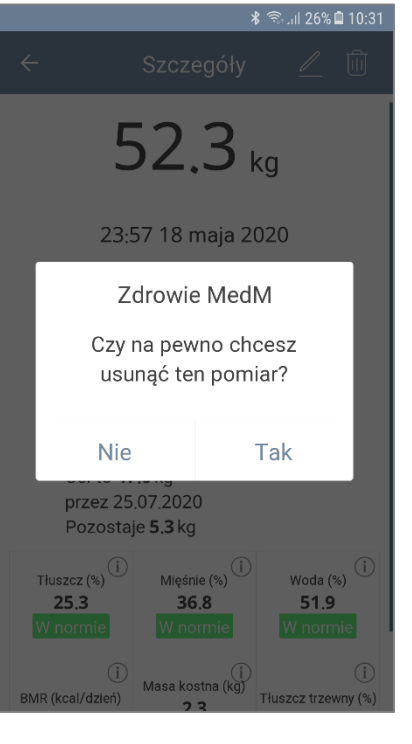

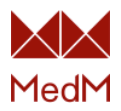

## Rozwiązywanie problemów

#### Sposób korzystania z sekcji rozwiązywania problemów

Niniejszy rozdział ma na celu pomoc w rozwiązaniu dwóch najczęstszych problemów: "nie można sparować urządzenia medycznego" i "urządzenie medyczne nie przesyła danych". Najlepiej zacząć od schematów przepływu, które mają odpowiednie nazwy: "Nie można sparować urządzenia" i "Nie można pobierać danych z urządzenia". W razie wątpliwość, należy zapoznać się z punktami szczegółowymi, w których szerzej objaśniono poszczególne kroki. Po dotarciu do "Skontaktuj się z pomocą techniczną MedM", należy zapoznać się z odpowiednią częścią instrukcji.

#### Nie można sparować urządzenia

#### Schemat 1.0

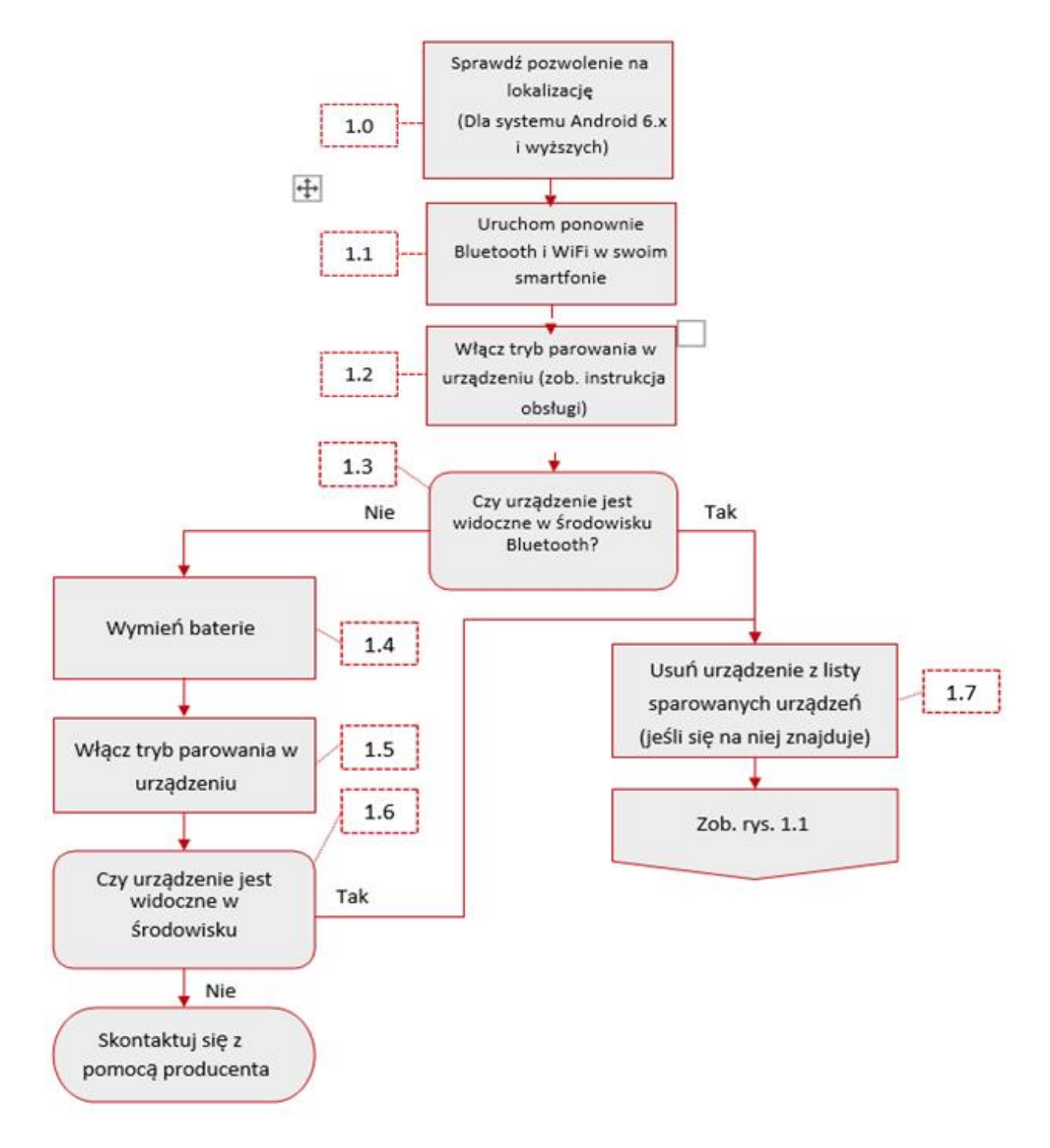

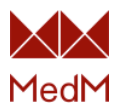

#### Schemat 1.1

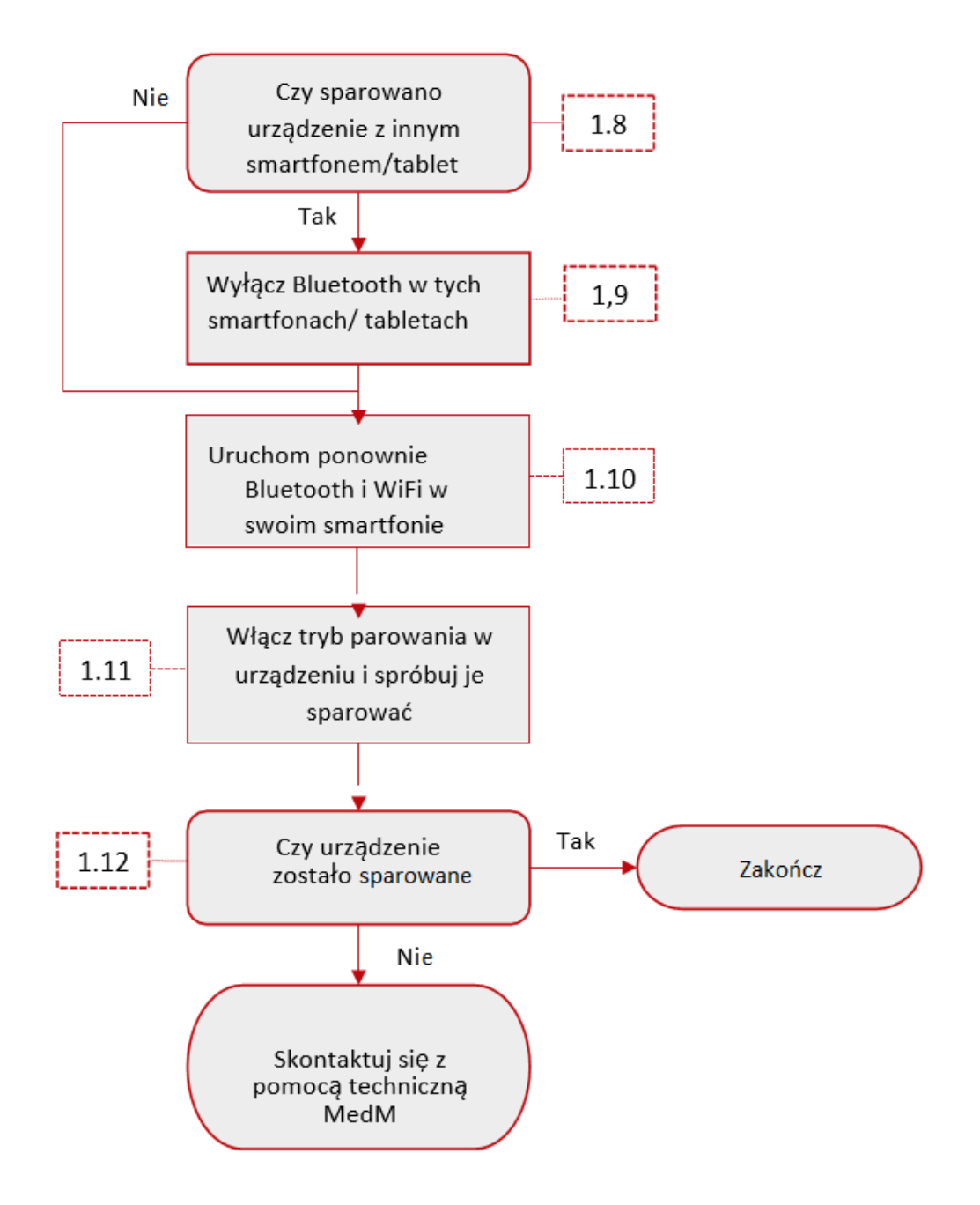

#### Szczegółowy opis

1.0 Sprawdź pozwolenie na dostęp do lokalizacji (tylko dla systemu Android 6.x)

Przejdź do Ustawienia→Applikacje→MedM Health→Pozwolenia, sprawdź, czy wybrane zostało pozwolenie "Lokalizacja". W systemie Android 6.x, wymagane jest ono do rozpoczęcia wykrywania przez Bluetooth.

#### 1.1 Uruchom ponownie Bluetooth i WiFi w swoim smartfonie:

#### Android:

Najszybszym sposobem jest włączenie trybu samolotowego na kilka sekund.

Można wykonać to również osobno: Przejdź do Ustawienia→WiFi, ustaw przełącznik na pozycję "wył", a następnie z powrotem na pozycję "wł". Przejdź do Ustawienia→Bluetooth, przesuń przełącznik do pozycji "wył" a następnie z powrotem do pozycji "wł".

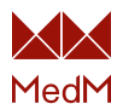

#### <u>iOS:</u>

Otwórz centrum sterowania: przesuń w górę od dolnej krawędzi dowolnego ekranu. Włącz tryb samolotowy, odczekaj kilka sekund, wyłącz tryb samolotowy. Można też oddzielnie włączyć i wyłączyć Bluetooth i WiFi.

#### 1.2 Włączenie trybu parowania w urządzeniu

Patrz instrukcja obsługi urządzenia.

1.3 Czy urządzenie jest widoczne w środowisku Bluetooth?\_

#### Android:

Przejdź do Ustawienia→Bluetooth i sprawdź, czy urządzenie jest widoczne na liście dostępnych urządzeń.

#### <u>iOS:</u>

Jeśli chcesz zobaczyć urządzenie, przejdź do App Store i pobierz specjalną aplikację o nazwie *Bluetooth Smart scanner*. Włącz tryb parowania w urządzeniu i naciśnij przycisk Skanuj w aplikacji *Bluetooth Smart Scanner*, aby sprawdzić, czy urządzenie pojawi się na liście.

#### 1.4 Wymień baterie

Patrz instrukcja obsługi producenta.

1.5 Włączenie trybu parowania w urządzeniu

Patrz instrukcja obsługi producenta.

1.6 Czy urządzenie jest widoczne w środowisku Bluetooth?

Patrz krok 1.3

1.7 Usuń urządzenie z listy sparowanych urządzeń (jeśli się na niej znajduje)\_

#### Android:

Przejdź do Ustawienia→Bluetooth, naciśnij ikonę koła zębatego przy nazwie urządzenia, naciśnij "Zapomnij urządzenie".

#### <u>iOS:</u>

Przejdź do Ustawienia→Bluetooth, naciśnij ikonę Info przy nazwie urządzenia, naciśnij "Zapomnij urządzenie".

#### 1.8 Czy sparowano urządzenie z innym smartfonem/tabletem?

Przypomnij sobie/sprawdź w ustawieniach Bluetooth, czy sparowałeś urządzenie z innym smartfonem/tabletem.

#### 1.9 Wyłącz Bluetooth w tych smartfonach/tabletach\_

#### Android:

Przejdź do Ustawienia→Bluetooth i ustaw przełącznik w pozycji "wył".

iOS:

Otwórz centrum sterowania: przesuń w górę od dolnej krawędzi dowolnego ekranu. Wyłącz Bluetooth.

#### 1.10 Uruchom ponownie Bluetooth i WiFi w swoim smartfonie

Patrz krok 1.1

#### 1.11 Włącz tryb parowania w urządzeniu i spróbuj je sparować

Patrz rozdział "Podłączenie urządzeń medycznych" w instrukcji obsługi.

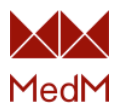

#### 1.12 Czy urządzenie zostało pomyślnie sparowane?

Po sparowaniu, urządzenie pojawi się w Ustawieniach Bluetooth Androida w sekcji "Urządzenia sparowane".

## Nie można pobrać danych z urządzenia

#### Algorytm Schemat 2.0

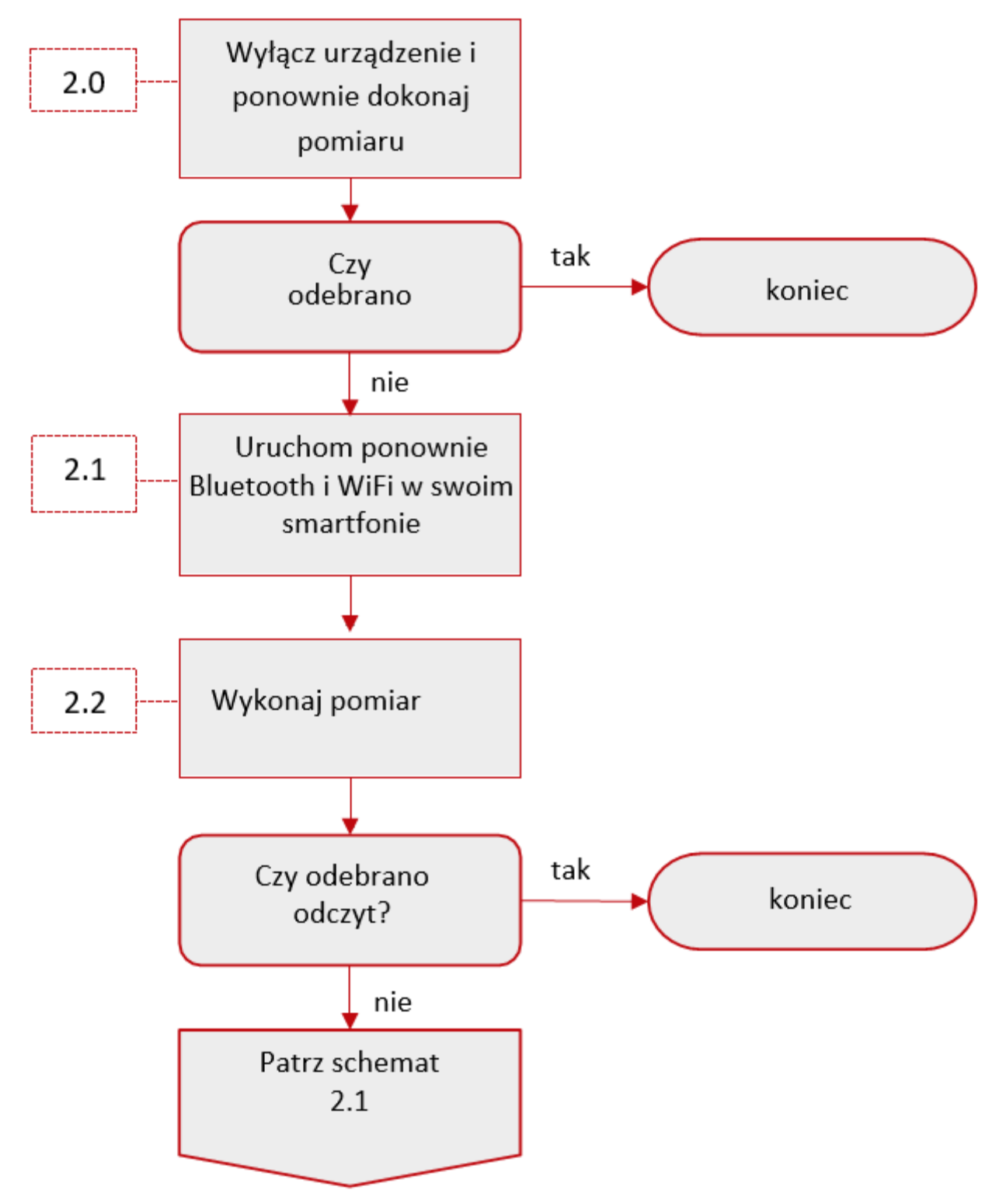

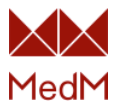

Schemat 2.1

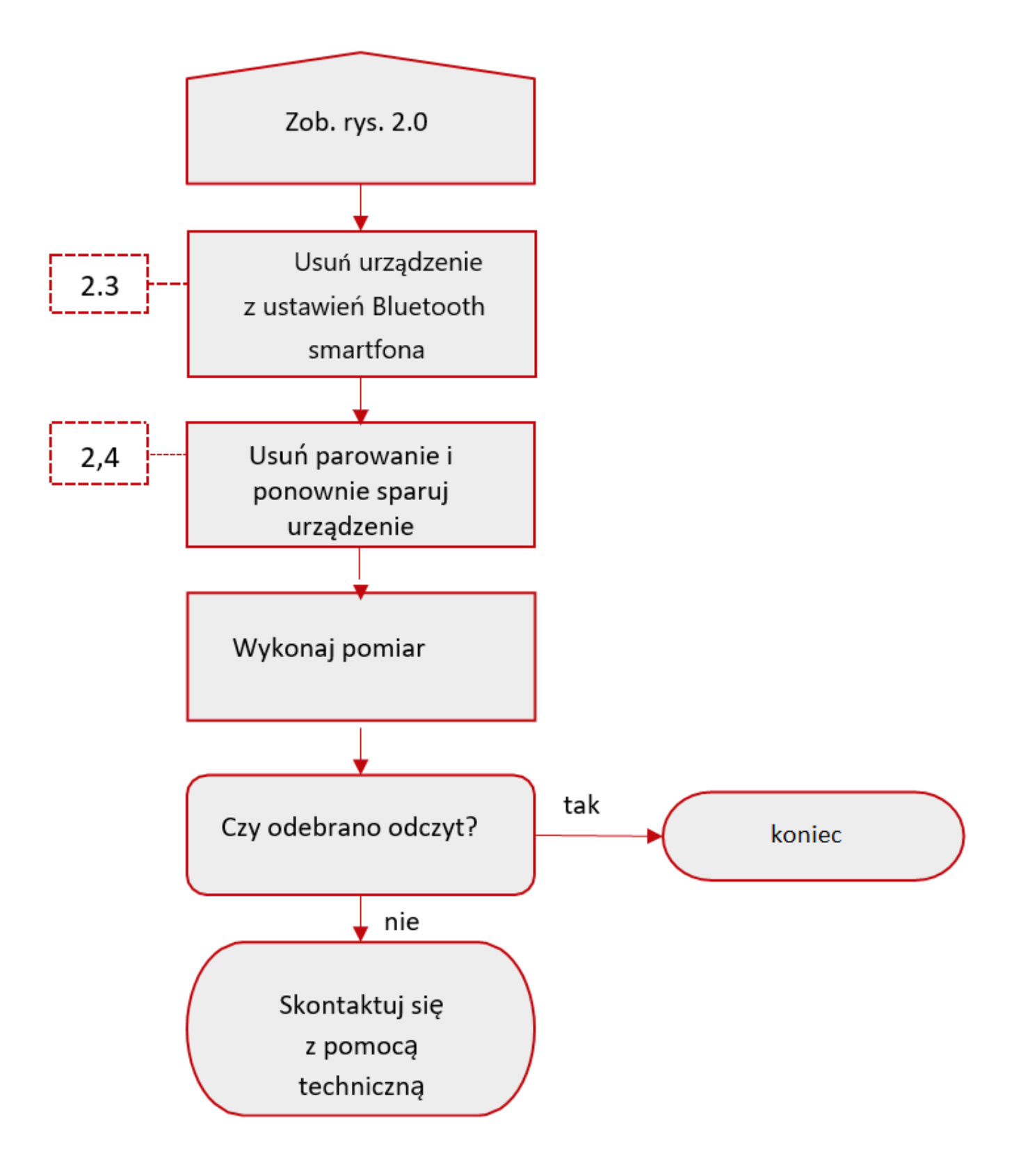

#### Szczegółowy opis

#### 2.0 Wyłącz urządzenie i ponownie dokonaj pomiaru

Po nieudanej próbie, wyłącz urządzenie i wykonaj nowy pomiar zgodnie z instrukcją obsługi producenta. Konieczna może być określona kolejność działań, aby pomiar i transfer danych

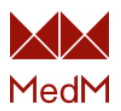

zakończył się powodzeniem.

#### 2.1 Uruchom ponownie Bluetooth i WiFi w swoim smartfonie

Najszybszym sposobem jest włączenie trybu samolotowego na kilka sekund. Albo można wykonać to osobno.

#### Android:

Przejdź do Ustawienia→WiFi, ustaw przełącznik na pozycję "wył", a następnie z powrotem na pozycję "wł". Przejdź do Ustawienia→Bluetooth, przesuń przełącznik do pozycji "wył" a następnie z powrotem do pozycji "wł".

#### <u>iOS:</u>

Otwórz centrum sterowania: przesuń w górę od dolnej krawędzi dowolnego ekranu. Włączy tryb samolotowy, odczekaj kilka sekund, wyłącz tryb samolotowy. Można też oddzielnie włączyć i wyłączyć Bluetooth i WiFi.

#### 2.2 Wykonaj pomiar

Patrz rozdział dotyczący pobierania danych z urządzeń medycznych w instrukcji obsługi.

#### 2.3 Usuń urządzenie z ustawień Bluetooth smartfona Android:

Przejdź do Ustawienia→Bluetooth, naciśnij ikonę koła zębatego przy nazwie urządzenia, naciśnij "Zapomnij urządzenie".

#### <u>iOS:</u>

Przejdź DO do Ustawienia→Bluetooth, naciśnij ikonę Info przy nazwie urządzenia, naciśnij "Zapomnij urządzenie".

#### 2.4 Usuń parowanie i ponownie sparuj urządzenie

Usuń sparowanie urządzenia w aplikacji MedM Health i sparuj je ponownie. Jeśli nie można sparować urządzenia, należy zapoznać się z rozdziałem "Nie można sparować urządzenia".

## Skontaktuj się z pomocą techniczną MedM

Z pomocą techniczną firmy MedM można skontaktować się przesyłając wiadomość na adres: <u>support@medm.com</u> Prosimy o podanie w wiadomości e-mail następujących informacji:

- Model smartfonu/tabletu
- Wersja systemu Android/iOS
- Model urządzenia medycznego
- Zrzut ekranu ustawień Bluetooth z urządzeniem umieszczonym na liście sparowanych (dostępnych) urządzeń
- Wersja i numer kompilacji używanej aplikacji
- Szczegółowy opis problemu